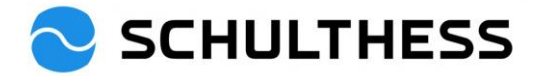

# **Guide pour les superviseurs**

# Outil d'entretien et d'objectifs de collaboration (SAP SuccessFactors)

## Contenu

| 1. | Intro | oduct | tion                                                              | 2  |
|----|-------|-------|-------------------------------------------------------------------|----|
| 2. | Con   | nexi  | on                                                                | 3  |
| 3. | Аре   | rçu   |                                                                   | 3  |
| 4. | Prod  | cessi | us de discussion sur la collaboration                             | 5  |
| 4. | .1.   | Entr  | etien de collaboration/processus de performance                   | 5  |
|    | 4.1.  | 1.    | Étape "évaluation" du processus                                   | 5  |
|    | 4.1.  | 2.    | Étape "Entretien de collaboration 1:1                             | 11 |
|    | 4.1.  | 3.    | Étape "terminée                                                   | 15 |
| 4. | .2.   | Fixe  | er des objectifs pour la nouvelle année                           | 15 |
|    | 4.2.  | 1.    | Transmettre en cascade le propre objectif reçu aux collaborateurs | 15 |
|    | 4.2.  | 2.    | Définir un objectif d'équipe pour le service                      | 18 |
|    | 4.2.  | 3.    | Objectifs supplémentaires pour les collaborateurs*                | 20 |
| 5. | Pen   | dant  | l'année                                                           | 25 |
| 5. | .1.   | Мос   | difier les objectifs                                              | 25 |
| 5. | .2.   | Acti  | vités liées aux objectifs                                         | 26 |
| 5. | .3.   | Rétr  | roaction                                                          | 29 |
| 6. | Info  | rmati | ions                                                              | 31 |
| 6. | .1.   | Org   | anigramme                                                         | 31 |
| 6. | .2.   | Don   | nées du personnel                                                 | 32 |
| 6. | .3.   | Voir  | les objectifs de la mise en cascade                               | 33 |

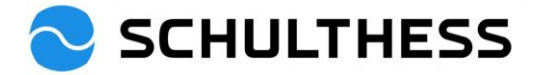

# 1. Introduction

### Objectif de l'entretien de collaboration

Lors de l'entretien de collaboration, les objectifs de la période précédente sont discutés et de nouveaux objectifs sont convenus. Les compétences pertinentes pour l'exercice de la fonction ainsi que les thèmes importants de la collaboration font l'objet d'une réflexion commune.

### Déroulement de l'entretien de collaboration

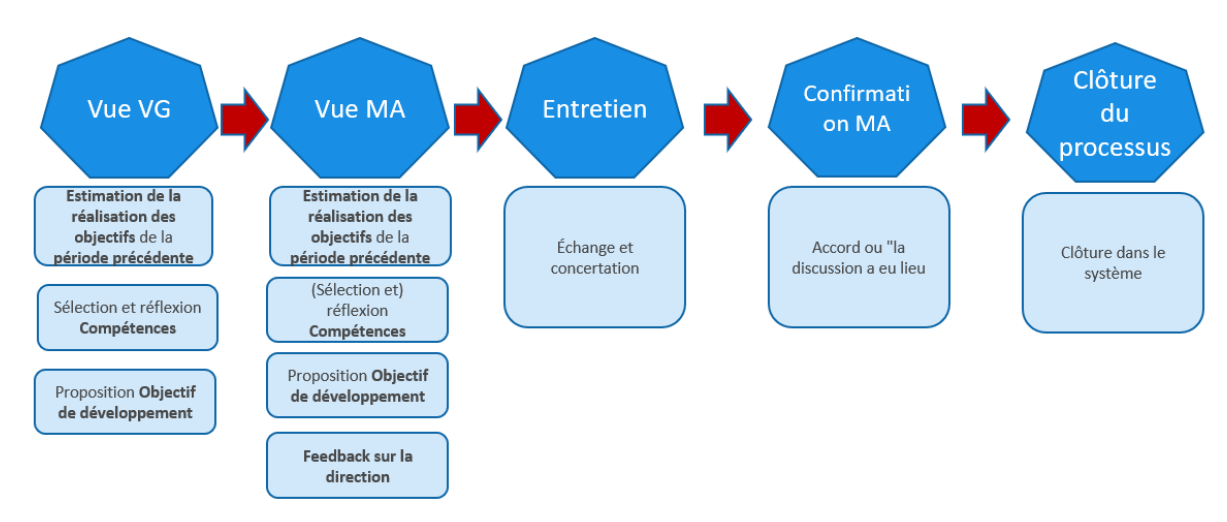

### Accord sur les objectifs

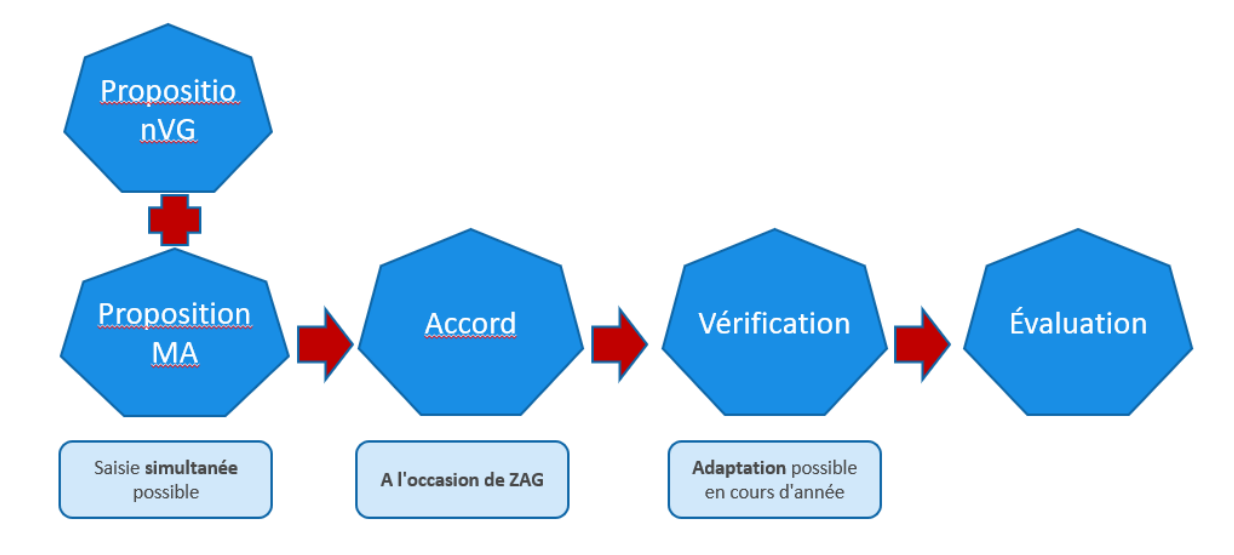

### Pendant l'année

Un échange sur les objectifs et les compétences doit avoir lieu tout au long de l'année. Ceci est documenté dans SuccessFactors via les fonctions "Activités" et "Feedback".

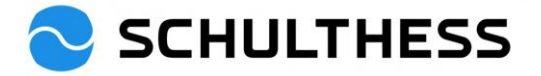

# 2. Connexion

Lien : https://performancemanager5.successfactors.eu/login?company=SchulthessMa

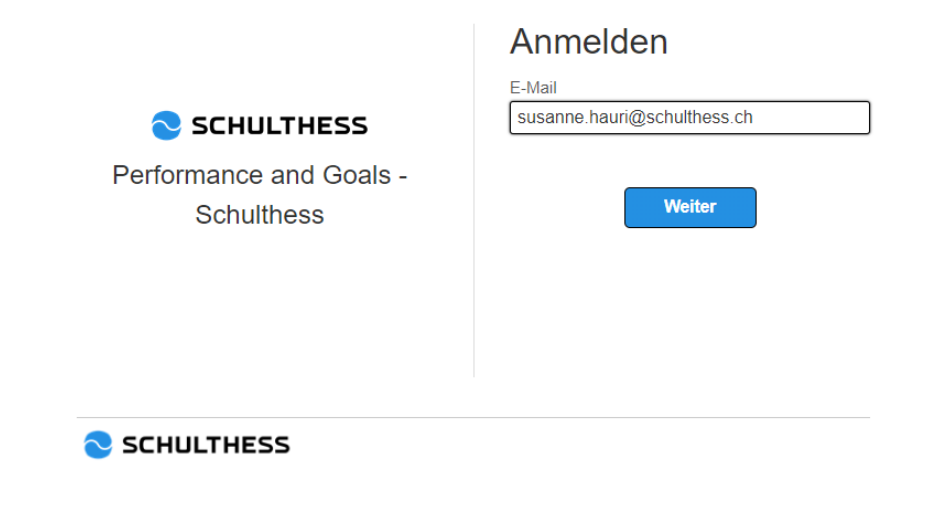

# 3. Aperçu

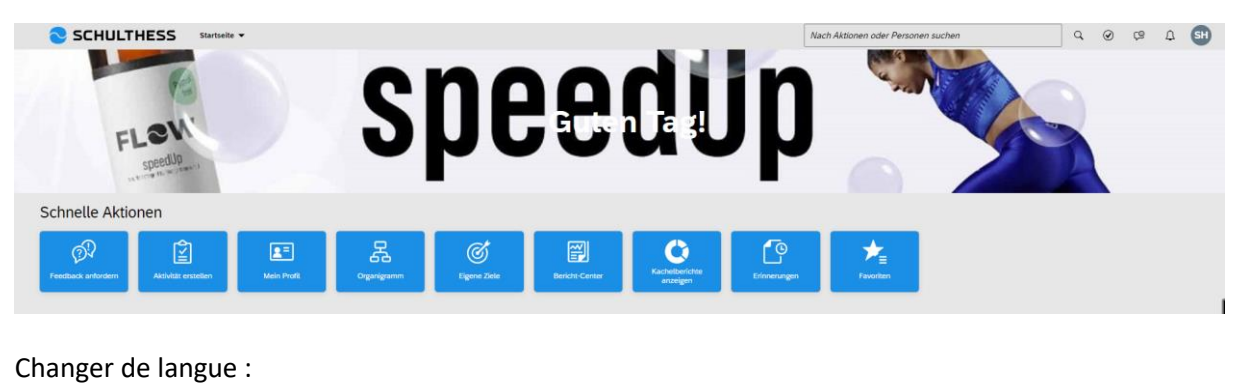

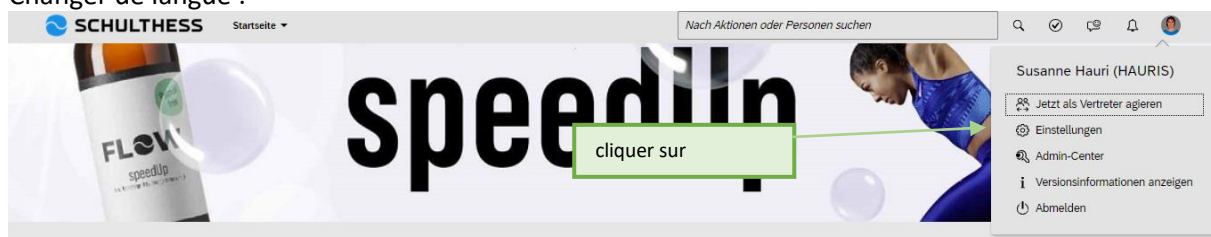

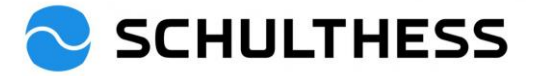

| 🔁 SCHULTHI                                             | ESS Startseite -                                             |                                                | Nach Aktionen oder H |
|--------------------------------------------------------|--------------------------------------------------------------|------------------------------------------------|----------------------|
| Einstellungen                                          |                                                              |                                                |                      |
| Anfangsseite                                           | 1. cliquer                                                   |                                                |                      |
| Konfiguration der<br>untergeordneten<br>Registerkarten | Sprache ändern<br>Nach dem Ändern der S                      | prache gelangen Sie zurück auf die Startseite. |                      |
| Benachrichtigungen 🔸                                   |                                                              |                                                |                      |
| Sprache ändern                                         | <ul> <li>Deutsch (Germa</li> <li>Erancais (French</li> </ul> | n) $\bigcirc$ English US (English US)          |                      |
| Formulare                                              |                                                              |                                                | _                    |
| Einstellungen für<br>Bedienungshilfen                  |                                                              | 2. cliquer                                     | 3                    |
| Gruppen                                                |                                                              | 3. cliquer                                     |                      |
| Datenschutzerklärungen                                 |                                                              |                                                |                      |

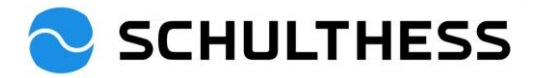

# 4. Processus de discussion sur la collaboration

### 4.1. Entretien de collaboration/processus de performance

### 4.1.1. Étape "évaluation" du processus

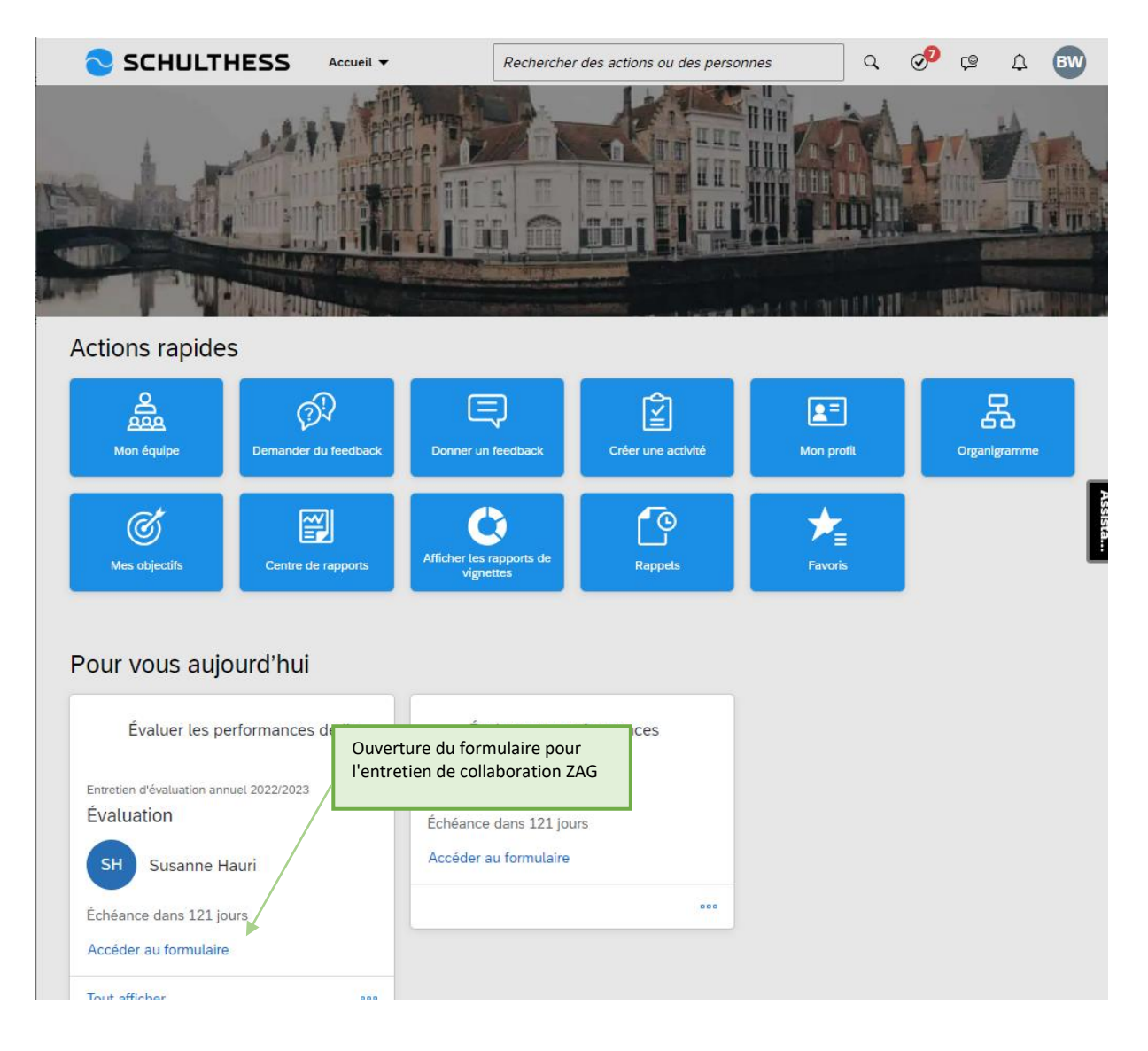

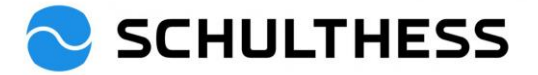

| CHULTHESS       Processus de Performance ▼       Rechercher des actions ou des p       Q       Q                                                                                                    |  |  |  |  |  |
|----------------------------------------------------------------------------------------------------|--|--|--|--|--|
| Entretien d'évaluation annuel 2022/2023 pour Susanne Hauri 🔋 Actions 🕒 - Historique 🖶 🖟 🖫                                                                                                    |  |  |  |  |  |
| Susanne Hauri                                                                                                    |  |  |  |  |  |
| Feuille de route Employé(e) Introduction Objectifs Résumé de l'évaluation de l'objectif Compétences Plus ${\scriptscriptstyle ee}$                                                                                                    |  |  |  |  |  |
| Feuille de route                                                                                                    |  |  |  |  |  |
|                                                                                                    |  |  |  |  |  |
| Estimation     Signature     Signature |  |  |  |  |  |
| Employé(e)                                                                                                    |  |  |  |  |  |
| Prénom     Susanne     Nom     Hauri       Fonction     HR Business Partner 90%     Date     01/06/2015       d'embauche                                                                                                    |  |  |  |  |  |
| Introduction                                                                                                    |  |  |  |  |  |
| Bienvenue à l'entretien d'évaluation annuel.<br>Coup d'œil sur la période écoulée:<br>Durant cet entretien d'évaluation annuel, nous abordons ensemble les objectifs convenus pour la dernière période et les compétences pertinentes pour la fonction. Nous<br>parlerons aussi de la qualité de la collaboration.                                                                                                    |  |  |  |  |  |
| Nous définirons ensemble de nouveaux objectifs de développement.<br>Moins                                                                                                    |  |  |  |  |  |
|                                                                                                    |  |  |  |  |  |
| Objectifs                                                                                                    |  |  |  |  |  |
| Vous trouverez ici les objectifs convenus pour la période passée. Veuillez les évaluer et insérer un commentaire sur votre évaluation.                                                                                                    |  |  |  |  |  |
| Contribution à l'objectif stratégique                                                                                                    |  |  |  |  |  |
| Gemessen an X 1. choisir le degré de                                                                                                    |  |  |  |  |  |
| * Évaluation du supérieur hiérarchique réalisation de l'objectif                                                                                                    |  |  |  |  |  |
| 110% - Dépassé v                                                                                                    |  |  |  |  |  |
| Commentaire de Barbara Wiederkehr                                                                                                    |  |  |  |  |  |
|                                                                                                    |  |  |  |  |  |
| 2. ajouter un commentaire                                                                                                    |  |  |  |  |  |
| Détails de l'objectif                                                                                                    |  |  |  |  |  |
| Pondération     50,0%     3. regarder les détails de<br>l'objectif     Ziel muss so sein.       Date<br>d'Échéance     31/12/2022     1     1                                                                                                    |  |  |  |  |  |
|                                                                                                    |  |  |  |  |  |

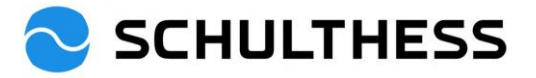

| Résumé de | l'évaluation | de l'obj | ectif |
|-----------|--------------|----------|-------|
|-----------|--------------|----------|-------|

Aperçu du niveau d'atteinte de l'objectif évoqué lors de l'entretien d'évaluation annuel. Degré d'atteinte 10.0/120.0 -Taux moyen de réalisation des objectifs Assista... Nom Notation Pondération Objectifs 10.0 Ziel XY 10% - Non atteint 50.0 % Rekrutierung 10% - Non atteint 50.0 %

| Compétences                                                                                                    | + Ajouter une compétence |  |
|----------------------------------------------------------------------------------------------------|--------------------------|--|
| Supérieur hiérarchique:<br>Veuillez choisir au max. 6 compétences à aborder («+ Ajouter une compétence» sur le côté droit) et commentez-les. Choisissez des compétences positives e<br>dévelopment | t des compétences à      |  |
| Employé(e):                                                                                                    | Choisir les compétences  |  |
| Vous voyez les compétences sélectionnées par votre supérieur hiérarchique à des fins d'auto-évaluation. Au besoin, vous pouvez ajouter encore 2 compéten<br>commentaire.                           | Ces max. et ajouter un   |  |

| Par             | r bibliothèque Par rôles                                                                                                    |                                                                                                    |
|-----------------|----------------------------------------------------------------------------------------------------|----------------------------------------------------------------------------------------------------|
| [               | Rechercher de Q Afficher les                                                                                                    | Détails<br>Gestion de soi                                                                                                    |
|                 | > Compétence de direction                                                                                                    | Compétence                                                                                                    |
| 2. cliquer pour | <ul> <li>Compétence personnelle</li> <li>Changement</li> <li>Orientation vers la performance</li> <li>Résistance / résilience</li> <li>Gestion de soi</li> <li>Indépendance</li> <li>Niveau d'énergie</li> </ul> | Description<br>sait gérer la pression du travail et du temps<br>et fixe des priorités appropriées pour<br>réduire la pression<br>1. cliquer sur le texte à<br>gauche pour voir la<br>description à droite<br>3. cliquer pour<br>ajouter |
| sélectionner    | <ul> <li>Responsabilité personnelle</li> <li>Réflexion sur soi</li> <li>Compétences professionnelles</li> </ul>                                                                                                  |                                                                                                    |

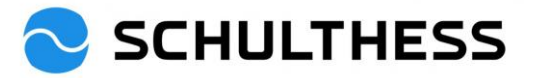

| /ous y êtes parvenu(e) /                                                                                                    | Je pense que vous pouvez encore poursuivre votre Commenter la comp                                                                                                    | pétence                                     |
|----------------------------------------------------------------------------------------------------|----------------------------------------------------------------------------------------------------|---------------------------------------------|
| veloppement<br>↓ ↓ ↓ ↓ = = = = ज                                                                                                    | sélectionnée                                                                                                    |                                             |
| o halten                                                                                                    |                                                                                                    |                                             |
|                                                                                                    |                                                                                                    |                                             |
| estion de soi 🔟<br>it gérer la pression du trava                                                                                                    | il et du temps et fixe des priorités appropriées pour réduire la pression                                                                                                    |                                             |
| /ous y êtes parvenu(e) /<br>veloppement                                                                                                    | Je pense que vous pouvez encore poursuivre votre                                                                                                    |                                             |
| s I U   i∃ i∃ i⊠ ⊠<br>esser organisieren                                                                                                    | ℓ   ℓ Taille _                                                                                                    |                                             |
|                                                                                                    |                                                                                                    |                                             |
|                                                                                                    |                                                                                                    |                                             |
|                                                                                                    |                                                                                                    |                                             |
|                                                                                                    |                                                                                                    |                                             |
| bjectifs de dével                                                                                                    | oppement                                                                                                    | + Ajouter un objectif                       |
| Supérieur hiérarchique:<br>Veuillez choisir entre 2 et                                                                                                    | t 4 objectifs de développement («+ Ajouter un objectif» sur le côté droit) et ajouter un commentaire.                                                                                                    | Sélectionner les object<br>développement    |
| Employé(e):<br>Les objectifs de développ                                                                                                    | pement suggérés par votre supérieur hiérarchique s'affichent. Ajoutez 2 à 4 propositions et commen                                                                                                    | itez celles-ci.                             |
|                                                                                                    |                                                                                                    | Moins                                       |
|                                                                                                    | Ajouter un objectif                                                                                                    | Moins                                       |
| Modifiez l'objectif dar                                                                                                    | Ajouter un objectif<br>ns le champ suivant.                                                                                                    | Moins                                       |
| Modifiez l'objectif dar<br>Tous les champs marqu                                                                                                    | Ajouter un objectif<br>ns le champ suivant.<br>és d'un ° sont obligatoires.                                                                                                    | Moins                                       |
| Modifiez l'objectif dar<br>Tous les champs marque                                                                                                    | Ajouter un objectif<br>ns le champ suivant.<br>és d'un * sont obligatoires.<br>1. définir et décrire les                                                                                                    | Moins                                       |
| Modifiez l'objectif dar<br>Tous les champs marque<br>* Objectif de<br>développement:                                                                                        | Ajouter un objectif<br>ns le champ suivant.<br>és d'un • sont obligatoires.<br>1. définir et décrire les<br>objectifs de développemen                                                                                                    | ht                                          |
| Modifiez l'objectif dar<br>Tous les champs marque<br>* Objectif de<br>développement:<br>* Description:                                                                      | Ajouter un objectif<br>ns le champ suivant.<br>és d'un * sont obligatoires.<br>1. définir et décrire les<br>objectifs de développemen                                                                                                    | t                                           |
| Modifiez l'objectif dar<br>Tous les champs marque<br>* Objectif de<br>développement:<br>* Description:                                                                      | Ajouter un objectif<br>ns le champ suivant.<br>és d'un * sont obligatoires.<br>1. définir et décrire les<br>objectifs de développemen                                                                                                    | nt                                          |
| Modifiez l'objectif dar<br>Tous les champs marque<br>* Objectif de<br>développement:<br>* Description:                                                                      | Ajouter un objectif<br>ns le champ suivant.<br>és d'un * sont obligatoires.<br>1. définir et décrire les<br>objectifs de développemen                                                                                                    | nt                                          |
| Modifiez l'objectif dar<br>Tous les champs marque<br>* Objectif de<br>développement:<br>* Description:                                                                      | Ajouter un objectif<br>ns le champ suivant.<br>és d'un * sont obligatoires.<br>1. définir et décrire les<br>objectifs de développemen<br>correcteur d'orthograph                                                                                                    | nt he                                       |
| Modifiez l'objectif dar<br>Tous les champs marque<br>* Objectif de<br>développement:<br>* Description:<br>Date d'Échéance:                                                  | Ajouter un objectif<br>ns le champ suivant.<br>és d'un * sont obligatoires.<br>1. définir et décrire les<br>objectifs de développemen<br>correcteur d'orthograph<br>31/12/2023                                                                                                    | nt he                                       |
| Modifiez l'objectif dar<br>Tous les champs marque<br>* Objectif de<br>développement:<br>* Description:<br>Date d'Échéance:<br>Status:                                       | Ajouter un objectif<br>ns le champ suivant.<br>és d'un * sont obligatoires.<br>1. définir et décrire les<br>objectifs de développemen<br>Correcteur d'orthograph<br>31/12/2023<br>Convenu                                                                                                    | nt<br>he                                    |
| Modifiez l'objectif dar<br>Tous les champs marque<br>* Objectif de<br>développement:<br>* Description:<br>Date d'Échéance:<br>Status:<br>Compétences:                       | Ajouter un objectif<br>ns le champ suivant.<br>és d'un * sont obligatoires.<br>1. définir et décrire les<br>objectifs de développemen<br>correcteur d'orthograph<br>31/12/2023<br>Convenu                                                                                                    | he                                          |
| Modifiez l'objectif dar<br>Tous les champs marque<br>* Objectif de<br>développement:<br>* Description:<br>Date d'Échéance:<br>Status:<br>Compétences:                       | Ajouter un objectif<br>ns le champ suivant.<br>és d'un * sont obligatoires.<br>1. définir et décrire les<br>objectifs de développemen<br>31/12/2023<br>Convenu<br>Apprendre<br>Appréciation<br>Capacité d'adaptation<br>2. associer à<br>corresponda                                                                                                    | nt<br>he                                    |
| Modifiez l'objectif dar<br>Tous les champs marque<br><sup>•</sup> Objectif de<br>développement:<br>• Description:<br>Date d'Échéance:<br>Status:<br>Compétences:            | Ajouter un objectif  Ins le champ suivant.  és d'un * sont obligatoires.  1. définir et décrire les objectifs de développemen  1. définir et décrire les objectifs de développemen  31/12/2023  Convenu  Appredire Appréciation Capacité d'adaptation Capacité à coopérer Casacité à coopérer Casacité à coopérer  | he                                          |
| Modifiez l'objectif dar<br>Tous les champs marque<br>* Objectif de<br>développement:<br>* Description:<br>Date d'Échéance:<br>Status:<br>Compétences:                       | Ajouter un objectif  ns le champ suivant.  és d'un * sont obligatoires.  1. définir et décrire les objectifs de développemen  31/12/2023  Convenu Apprendre Appréciation Capacité d'adaptation Capacité à prendre des décisions Capacité à prendre des décisions et à s'imposer                                                                                                    | nt<br>he                                    |
| Modifiez l'objectif dar<br>Tous les champs marque<br><sup>•</sup> Objectif de<br>développement:<br><sup>•</sup> Description:<br>Date d'Échéance:<br>Status:<br>Compétences: | Ajouter un objectif  Ins le champ suivant.  és d'un * sont obligatoires.  1. définir et décrire les objectifs de développemen  1. définir et décrire les objectifs de développemen  1. définir et décrire les objectifs de développemen  1. définir et décrire les objectifs de développemen  1. définir et décrire les objectifs de développemen  1. définir et décrire les objectifs de développemen  1. définir et décrire les objectifs de développemen  1. définir et décrire les objectifs de développemen  1. définir et décrire les objectifs de développemen  1. définir et décrire les objectifs de développemen  2. associer à correcteur d'orthograpi  2. associer à corresponda  2. associer à corresponda  3. pour la position actuelle ; pos                                                                                                    | he                                          |
| Modifiez l'objectif dar<br>Tous les champs marque<br>* Objectif de<br>développement:<br>* Description:<br>Date d'Échéance:<br>Status:<br>Compétences:                       | Ajouter un objectif  ns le champ suivant.  és d'un * sont obligatoires.  1. définir et décrire les objectifs de développemen  1. définir et décrire les objectifs de développemen  31/12/2023  Convenu  Apprendre Appreciation Capacité à prendre des décisions Capacité à prendre des décisions et à s'imposer Capacité à prendre des décisions et à s'imposer Capacité à pre | nt<br>he<br>à la compétence<br>ante         |
| Modifiez l'objectif dar<br>Tous les champs marque<br>* Objectif de<br>développement:<br>* Description:<br>Date d'Échéance:<br>Status:<br>Compétences:                       | Ajouter un objectif  Ins le champ suivant.   és d'un * sont obligatoires.                                                                                                    | t<br>he<br>A la compétence<br>ante<br>ition |

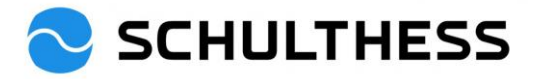

| Objectifs de dévelop<br>Strukturiert Arbo<br>Die Arbeitsabläufe si<br>Commentaire de<br><b>B</b> <i>I</i> $\sqcup$   $i \equiv i \equiv$ | oppement actuels<br>eiten ∥ m<br>ollen logisch sein<br>9: Barbara Wiederkehr<br>5: ፪∑ 3≌   ℓ   ℓ Teilte ~ | 4           | Ajouter un commentaire à l'objectif<br>de développement sélectionné | Convenu |
|----------------------------------------------------------------------------------------------------|----------------------------------------------------------------------------------------------------|-------------|---------------------------------------------------------------------|---------|
| Détails de l'obj<br>Date<br>d'Échéance<br>But                                                                                            | ectif<br>31/12/2023<br>Dévelopment pour la position actuelle                                              | Compétences | 1. Gestion du temps & technique de travail                          |         |

ATTENTION : L'étape suivante s'adresse à tous les collaborateurs, à l'exception des collaborateurs/trices de production et des techniciens de service (suite à la page 11).

Une fois que tout a été saisi, que les objectifs ont été évalués, que les compétences et les objectifs de développement ont été sélectionnés et commentés, le formulaire peut être envoyé au/à la collaborateur/trice.

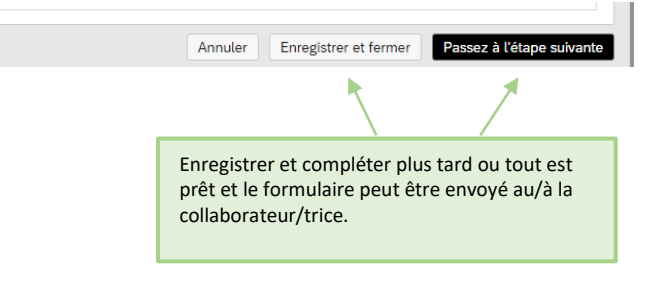

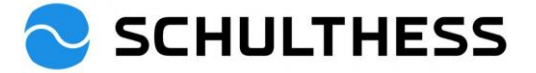

| SCHULTHESS Pro                                                                          | ocessus de Performance 🔻               | Recherch                           | ner des actions ou des p                                                     | a 🍠                       | Ǫ Û                             | 800      |
|-----------------------------------------------------------------------------------------|----------------------------------------|------------------------------------|------------------------------------------------------------------------------|---------------------------|---------------------------------|----------|
| Entretien d'évaluation annuel                                                           | 2022/2023 pour Susan                   | ine Hauri                          |                                                                              |                           |                                 | ^        |
| Feuille de route                                                                        |                                        |                                    |                                                                              |                           |                                 | Masquer  |
| Échéance : 30/04/2023<br>Évaluation ③ 2                                                 | Estimation                             | Entretien d'é<br>annuel en tê      | valuation (j)                                                                | 4 Confirm<br>L'emplo      | Signature<br>nation de<br>yé(e) | >        |
| Passez à l'étape suivante 🛛                                                             |                                        |                                    |                                                                              |                           |                                 |          |
| Vous êtes sur le point d'envoyer ce formula<br>Transférer le formulaire à Susanne Hauri | aire à la prochaine personne spécifiée | e dans le workflow                 | ι.                                                                           |                           |                                 | ssista.  |
| Commentaire envoyé par e-mail au                                                        | ı prochain approbateur                 |                                    | Insérer un commenta<br>l'envoyer aux collabo                                 | iire avant de<br>rateurs. |                                 |          |
|                                                                                         |                                        |                                    |                                                                              |                           |                                 |          |
|                                                                                         | Annuler et revenir au for              | mulaire Env                        | oyer et ouvrir le formulaire su                                              | uivant Pas                | sez à l'étape                   | suivante |
|                                                                                         |                                        | possibilit<br>immédia<br>qui n'a p | é d'ouvrir et de traiter<br>tement le formulaire su<br>as encore été préparé | ivant                     |                                 |          |

Avis d'acheminement de Entretien d'évaluation annuel 2022/2023 pour Susanne Hauri

| PA<br>An • Hauri Susanne                                                                                                    |                              |
|----------------------------------------------------------------------------------------------------|------------------------------|
| SCHULTHESS                                                                                                    | L'employé* reçoit cet e-mail |
| Veuillez noter que le document Entretien d'évaluation annuel 2022/2023<br>pour Susanne Hauri est maintenant à votre disposition dans le dossier Boîte<br>de réception. |                              |
| Ce document a fini avec Barbara Wiederkehr et arrive à échéance le 30/04/2023. Les commentaires de Barbara Wiederkehr sont :                                           |                              |
| Ce document est disponible à l'adresse URL suivante :<br>Lien vers le document                                                                                         |                              |
|                                                                                                    |                              |
|                                                                                                    |                              |
|                                                                                                    |                              |

Le supérieur hiérarchique a maintenant terminé la première étape et le collaborateur doit faire sa part. Ce n'est que lorsque le collaborateur a fait sa propre part et qu'il a terminé en passant à l'étape suivante que le supérieur voit à nouveau le document et peut continuer à préparer l'entretien.

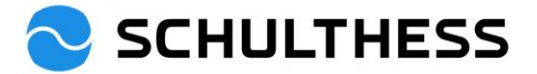

#### Partie finale pour les collaborateurs de production et les techniciens de service.

| Les collaborateurs peuvent remplir leur partie du formul                                                                         | aire en parallèle.                                                                                                    |  |  |  |
|----------------------------------------------------------------------------------------------------|----------------------------------------------------------------------------------------------------|--|--|--|
| Confirmation de la fin de l'entretien d'évaluation annuel                                                                        |                                                                                                    |  |  |  |
| Information pour l'employé(e): Si vous avez rempli le formulaire, cochez la case et appuyez ensuite sur «Enregistrer et fermer». |                                                                                                    |  |  |  |
| Informations pour les supérieurs hiérarchiques: Si une case a été cochée, cela signifie que l'employé(e) a terminé son auto-     | évaluation.                                                                                                    |  |  |  |
| J'ai rempli le formulaire.                                                                                                    | MOITS                                                                                                    |  |  |  |
|                                                                                                    | Annuler Enregistrer et fermer Passez à l'étape suivante                                                                        |  |  |  |
| Les supérieurs voient si le/la collaborateur/trice a rempli<br>le formulaire si cette case est cochée.                           |                                                                                                    |  |  |  |
|                                                                                                    | Enregistrer et fermer uniquement. Envoyer à l'étape<br>suivante seulement après que l'entretien de<br>collaboration a eu lieu. |  |  |  |

### 4.1.2. Étape "Entretien de collaboration 1:1

L'employé(e) a terminé son auto-évaluation et son supérieur hiérarchique reçoit un e-mail.

WG: Weiterleitungsbenachrichtigung für Zusammenarbeitsgespräch 2022/2023 für Susanne Hauri

| BV                                  | Barbara Wiederkehr<br>An ● Hauri Susanne                                                                                                    | ب             |
|-------------------------------------|----------------------------------------------------------------------------------------------------|---------------|
| Von: F<br>Gesen<br>An: Ba<br>Betref | erformance and Goals < <u>noreply@successfactors.eu</u> ><br>det: Montag, 19. Dezember 2022 15:16<br>rbara Wiederkehr < <u>Barbara.Wiederkehr@schulthess.ch</u> ><br>f: Weiterleitungsbenachrichtigung für Zusammenarbeitsgespräch 2022/2023 für S | Susanne Hauri |
|                                     | SCHULTHESS                                                                                                    |               |
|                                     | Das Dokument Zusammenarbeitsgespräch 2022/2023 für Susanne Hauri<br>liegt jetzt in Ihrem Posteingang bereit.                                                                                                    |               |
|                                     | Dieses Dokument befand sich zuvor bei <b>Susanne Hauri</b> und <mark>ist fällig am<br/>30.04.2023</mark> . Kommentare von <b>Susanne Hauri</b> :                                                                                                   |               |
|                                     | "Hoi Barbara<br>Ich habe meinen Teil ausgefüllt.<br>Gruss Susanne"                                                                                                    |               |
|                                     | Sie können unter folgender Webadresse auf das Dokument zugreifen:<br><u>Link zum Dokument</u>                                                                                                    |               |
|                                     |                                                                                                    |               |

En guise de préparation à l'entretien de collaboration, le supérieur hiérarchique peut consulter à nouveau le formulaire et voir les champs remplis par le/la collaborateur/trice\*.

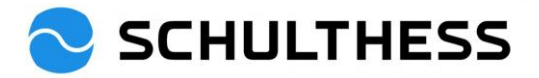

|                                                                                                    | Recherc                            | her des actions ou d                                                                  | des personnes       | ٩                                     | 🧈 🥵                 | а<br>Д              | BW          |
|----------------------------------------------------------------------------------------------------|------------------------------------|---------------------------------------------------------------------------------------|---------------------|---------------------------------------|---------------------|---------------------|-------------|
| Stronger . Tart The                                                                                                    |                                    |                                                                                       |                     | 1 mil                                 |                     | E and               | 1 mil       |
| ALL AND ALL AND ALL AN |                                    |                                                                                       | THE PLAN            | 1.0                                   |                     | 0 estat             |             |
|                                                                                                    | Service States                     | and manifester                                                                        | turne (Ref.         | ele i mili i la                       |                     | - Int               |             |
| Actions rapides                                                                                                    |                                    |                                                                                       |                     |                                       |                     |                     |             |
| A R                                                                                                    |                                    | ि                                                                                     |                     |                                       |                     | 另                   |             |
| Mon équipe Demander du feedback                                                                                                    | Donner un feedback                 | Créer une act                                                                         | tivité              | Mon profil                            | Org                 | ganigramme          |             |
| Mes objectifs                                                                                                    | Afficher les rapports de vignettes | Rappets                                                                               |                     | Favoris                               |                     |                     |             |
| Pour vous aujourd'hui                                                                                                    |                                    |                                                                                       |                     |                                       |                     |                     | Assista     |
| Évaluer les performances de l'e                                                                                                    | Évaluer vos                        | performances                                                                          |                     |                                       |                     |                     |             |
| Entretien d'évaluation annuel 2022/2023                                                                                                    | Fixation d'objec                   | tifs                                                                                  |                     |                                       |                     |                     |             |
| Entretien d'évaluation annuel en<br>tête à tête                                                                                                    | Échéance dans 121                  | jours                                                                                 |                     |                                       |                     |                     |             |
|                                                                                                    | Accéder au formulai                | re                                                                                    |                     |                                       |                     |                     |             |
| Susaime Haun                                                                                                    |                                    |                                                                                       | 000                 |                                       |                     |                     |             |
| Échéance dans 121 jours<br>Accéder au formulaire                                                                                                    | Ouvrir le formula                  | iire                                                                                  |                     |                                       |                     |                     |             |
| Tout afficher                                                                                                    |                                    |                                                                                       |                     |                                       |                     |                     |             |
|                                                                                                    |                                    |                                                                                       |                     |                                       |                     |                     | -           |
| SCHULTHESS Processus de Performance      Évaluation Vue d'ensemble de l'équipe                                                                                                    | •                                  | Rechercher des actions                                                                | s ou des personne   | 25                                    | ે<br>વે <b>્</b> રુ | ¢₽ ⊅                | BW          |
| Entretien d'évaluation annuel 2022/2023 pou                                                                                                    | ır Susanne Hauri                   |                                                                                       |                     | § Actions                             | 🕒 - Historique      | ē (2                |             |
| Susanne Hauri                                                                                                    |                                    |                                                                                       |                     | Co                                    | • 0 Ø 0             | △ 0 ▽ Analyse des é | 2<br>icarts |
| Feuille de route Employé(e) Objectifs Résumé de l'évaluation                                                                                                    | on de l'objectif Compétenc         | es Objectifs de dévelo                                                                | oppement Feed       | lback du supérieur <mark>h</mark> iér | rarchique           |                     |             |
| Feuille de route                                                                                                    |                                    |                                                                                       |                     |                                       |                     |                     | Masquer     |
| Estimute Contraction - terminé Contraction - terminé Contraction - | - terminée ① 3                     | Échéance : 30/04/2023<br>Entretien d'évaluatior<br>annuel en tête à tête<br>å Actions | ۰۰۰۰۰<br>۱۰۰۰ آ     | 4 Confirmation<br>l'employé(e)        | de 🤅                | P (                 | 5 Terr      |
| Employé(e)                                                                                                    |                                    |                                                                                       |                     |                                       |                     |                     | As          |
| Prénom Susanne<br>Fonction HR Business Partner 90%                                                                                                    |                                    | Nom<br>Date d'embauche                                                                | Hauri<br>01/06/2015 |                                       |                     |                     | sista       |
| Objectifs                                                                                                    |                                    |                                                                                       |                     |                                       |                     |                     |             |
| Vous trouverez ici les objectifs convenus pour la période passée. Veuille                                                                                                    | z les évaluer et insérer un com    | mentaire sur votre évaluat                                                            | tion.               |                                       |                     |                     |             |

|                                                                                                    |                                                                                                |                                                                     | Évaluation de l'employé* visible                                                                                        |
|----------------------------------------------------------------------------------------------------|------------------------------------------------------------------------------------------------|---------------------------------------------------------------------|----------------------------------------------------------------------------------------------------|
| Contribution à l'objectif stratégique<br>tiel XY                                                                                                    | Le supérieur hiérarchique<br>sa propre évaluation s'il l                                       | e peut adapter<br>le souhaite.<br>tatic                             | Fini<br>ons d'autres personnes<br>Evaluation de l'employé(e)<br>110% - Dépassé                                          |
| Détails de l'objectif                                                                                                    |                                                                                                |                                                                     | Commentaire collaborateur* visible                                                                                      |
| Pondération 50,0%<br>Date 31/12/2022<br>d'Échéance                                                                                                    |                                                                                                | Description de Ziel<br>l'objectif                                   | l muss so sein.                                                                                                    |
| ompétences                                                                                                    |                                                                                                |                                                                     |                                                                                                    |
| upérieur hiérarchique:<br>uuïlez choisir au max. 6 compétences à aborder («+<br>ivelopper.<br>mployé(e):<br>uus voyez les compétences sélectionnées par votre s<br>mmentaire. | Ajouter une compétence» sur le côté<br>supérieur<br>1. voir et traiter l<br>ajoutées par le co | é droit) et commentez-les. Cho<br>les compétences<br>ollaborateur*. | pisissez des compétences positives et des compétences à<br>lez ajouter encore 2 compétences max. et ajouter un<br>Moins |
| iveau d'énergie<br>ste énergique et performant même sur une longue p<br>y suis parvenu(e) / Je veux encore poursuivre                                                         | ériode, dispose d'un niveau d'activité<br>e mon développement                                  | é élevé<br>* Vous y êtes parvenu                                    | e) / Je pense que vous pouvez encore poursuivre votre                                                                   |
| hr gut                                                                                                    |                                                                                                | developpement<br>B I ⊻   i = i = m<br>so halten                     | ]Ξ   Ø   Ø Taitle ∨                                                                                                    |

| périeur hiérarchiq<br>uillez choisir entre                              | ue:<br>• 2 et 4 objectifs de développement («+ Ajouter un obje                            | ectif» sur le côté droit) et ajouter un commentaire.                                                                                                    |                  |
|-------------------------------------------------------------------------|-------------------------------------------------------------------------------------------|----------------------------------------------------------------------------------------------------|------------------|
| ployé(e):<br>s objectifs de dév<br>jectifs de dévelop<br>rukturiert Arb | eloppement suggérés par votre supérieur hiérarchique<br>opement actuels<br>eiten <i>P</i> | s'affichent. Ajoutez 2 à 4 propositions et commentez celles-ci.<br>2. consulter et modifier les objectifs de<br>développement ajoutés par le<br>collaborateur | Moins            |
| Arbeitsabläufe s                                                        | ollen logisch sein                                                                        | /                                                                                                    | _                |
|                                                                         | E III &   & Taile ∨                                                                       | Il n'existe pas de notation d'autres                                                                                                    | personnes.       |
| Détails de l'obj                                                        | actif                                                                                     | Compétences 1. Gestion du temps & techn                                                                                                    | iique de travail |
| Date<br>d'Échéance                                                      |                                                                                           |                                                                                                    |                  |

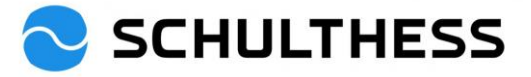

| Feedback du supérieur hiérarchique La compréhension moderne du management et le travail d'équipe collaboratif nous mènent d' Comment évaluez-vous les sujets suivants dans votre cadre de travail? Quelles sont vos pro | vers une culture de cla<br>collab                                | e feedback de gestion auquel un<br>porateur* a répondu | Moins       |
|----------------------------------------------------------------------------------------------------|------------------------------------------------------------------|--------------------------------------------------------|-------------|
| Étant donné que je dispose des compétences nécessaires, j'assume la<br>Évaluation<br>Cela me convient ainsi                                                                                                    | responsabilité de mes résu<br>Proposition/Motif<br><sup>kl</sup> | ultats.                                                | A0997       |
| Les différentes compétences sont exploitées de façon optimale au seir<br>conjointement de très bon résultats.<br>Évaluation<br>Je trouve cela super                                                                     | de l'équipe, qui parvient a<br>Proposition/Motif<br>kl           | ainsi à réaliser                                       |             |
|                                                                                                    | Annu                                                             | uler Enregistrer et fermer Passez à l'éta              | pe suivante |
|                                                                                                    |                                                                  | ATTENTION : seulem<br>"enregistrer et fermer"          | ent         |

Après cette étape, l'entretien officiel entre le collaborateur\* et le supérieur hiérarchique peut maintenant avoir lieu.

# A la fin de l'entretien, le formulaire est envoyé par le supérieur hiérarchique à l'étape suivante. Annuler Enregistrer et fermer Passez à l'étape suivante

|                                                                                                    | Envoyer le formulaire (pour<br>confirmation du collaborateur*)                                                                                                    |
|----------------------------------------------------------------------------------------------------|----------------------------------------------------------------------------------------------------|
| SCHULTHESS Processus de Performance -                                                                                                    | Rechercher des actions ou des personnes Q 🔗 🖓 🛱 🖽                                                                                                    |
| aluation Vue d'ensemble de l'équipe                                                                                                    |                                                                                                    |
| tretien d'évaluation annuel 2022/2023 pour Sus                                                                                                    | sanne Hauri                                                                                                    |
| euille de route                                                                                                    | Masquer                                                                                                    |
| 1 Évaluation - terminé 1 2 Auto-évaluation - term                                                                                                    | minée (1) (3) (4) (4) (5) (5) |
|                                                                                                    |                                                                                                    |
| assez à l'étape suivante 🛛                                                                                                    |                                                                                                    |
| Passez à l'étape suivante<br>Vous allez envoyer ce formulaire à une autre personne pour qu'il soit signé.<br>également placée dans votre dossier En route.                                                                                                    | Si vous le souhaitez, envoyez un<br>commentaire                                                                                                    |
| Passez à l'étape suivante<br>Vous allez envoyer ce formulaire à une autre personne pour qu'il soit signé.<br>également placée dans votre dossier En route.<br>Transférer le formulaire à Susanne Hauri                                                          | Si vous le souhaitez, envoyez un<br>commentaire                                                                                                    |
| Passez à l'étape suivante<br>Vous allez envoyer ce formulaire à une autre personne pour qu'il soit signé.<br>également placée dans votre dossier En route.<br>Transférer le formulaire à Susanne Hauri<br>Commentaire envoyé par e-mail au prochain approbateur | Si vous le souhaitez, envoyez un<br>commentaire                                                                                                    |
| Passez à l'étape suivante<br>Vous allez envoyer ce formulaire à une autre personne pour qu'il soit signé.<br>également placée dans votre dossier En route.<br>Transférer le formulaire à Susanne Hauri<br>Commentaire envoyé par e-mail au prochain approbateur | Si vous le souhaitez, envoyez un<br>commentaire<br>the de votre destinataire. Une copie de ce formulaire est                                                                                                    |

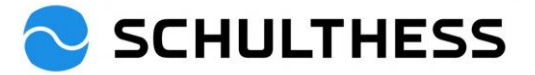

### 4.1.3. Étape "terminée

Une fois que le collaborateur\* a validé le formulaire, l'entretien de collaboration est classé et peut être consulté comme suit

|          | 📀 SCHULT                         | HESS Processus de Perform                                                                                                    | nance 🔻           |                         | Re                    | chercher des acti               | ons ou des perso               | nnes                         | ٩                                 | <b>9</b>             | ç®          | Ļ               | SH     |
|----------|----------------------------------|----------------------------------------------------------------------------------------------------|-------------------|-------------------------|-----------------------|---------------------------------|--------------------------------|------------------------------|-----------------------------------|----------------------|-------------|-----------------|--------|
|          | Mes formulaire                   | s 🖊                                                                                                    |                   |                         |                       |                                 |                                |                              |                                   |                      |             |                 | ^      |
|          | Tous les formulaires<br>En cours | Éléments par page 10 ~  « < Page 1 sur 1 > ») Affichage de 1 à 2 sur 2                                                                                                    |                   |                         |                       |                                 |                                |                              |                                   |                      |             |                 |        |
|          | Boîte de réception               | Créer un nouveau formulaire                                                                                                    | Options d'achemin | ement group             | é 🗸 Em                | /oyer                           |                                |                              |                                   |                      |             |                 |        |
|          | En route<br>Termine              | > Rechercher                                                                                                    |                   |                         |                       |                                 |                                |                              |                                   |                      |             |                 |        |
|          |                                  | <ul> <li>Options d'affichage</li> <li>Titre du formulaire</li> <li>Employé(e)</li> <li>Étape</li> <li>Date d'attribution</li> <li>Date d'échéance pour l'étape</li> <li>Date de début du formulaire</li> <li>Envoyé par</li> </ul> |                   |                         |                       | ulaire 🗹 Date de f              | in du forn                     | nulaire                      | ✓ Date                            |                      |             |                 |        |
|          |                                  | Titre du formulaire                                                                                                    | Employé(e)        | Étape                   | Date<br>d'attribution | Date d'échéance<br>pour l'étape | Date de début<br>du formulaire | Date de fin du<br>formulaire | Date d'échéance d<br>formulaire 个 | u Dernièr<br>modific | re<br>ation | Envoyé<br>par   | Action |
| Les forn | nulaires remplis                 | Fixation d' objectifs 2023 pour<br>Susanne Jauri                                                                                                    | Susanne Hauri 🐯   | Fixation<br>d'objectifs | 30/12/2022            | 30/04/2023                      | 20/12/2022                     | 19/01/2023                   | 19/01/2023                        | 30/12/2              | 2022        | HR<br>System    | (i)    |
| ici.     | t etre consultes                 | Entretien d'évaluation annuel<br>2022/2023 (PR/SE) pour<br>Susanne Hauri                                                                                                    | Susanne Hauri 문화  | Évaluation              | 29/12/2022            | 30/04/2023                      | 29/12/2022                     | 30/04/2023                   | 30/04/2023                        | 29/12/2              | 2022        | Gina<br>Wangler | (j     |
|          |                                  | Éléments par page 10 🗸 🕷                                                                                                    | < Page 1 sur      | 1 > ≫  <sup>A</sup>     | ffichage de 1 à       | 2 sur 2                         |                                |                              |                                   |                      |             |                 |        |

## 4.2. Définir des objectifs pour la nouvelle année

### 4.2.1. Transmettre en cascade son propre objectif à ses collaborateurs

|                                                                                                    | Rechercher des actions ou des personnes | ٩       | ø 📀     | Д ВW          | ) |
|----------------------------------------------------------------------------------------------------|-----------------------------------------|---------|---------|---------------|---|
| Plan d'objectifs Graphique d'alignement des objectifs                                                          |                                         |         |         |               |   |
| Barbara Wiederkehr V Plan d'Objectifs 2023 V <b>1. choisi</b> objectifs                                        | r ses propres + Ajouter un objectif     | Actions | Options | d'affichage 🗸 | ~ |
| Statut des objectifs :Ouvert                                                                                   |                                         |         |         |               |   |
| Introduction Voici, vous pouvez saisir des objectifs ou réviser les objectifs définis qui fo d'objectifs annue | ls correct                              |         |         |               |   |
| Affichage des Objectifs 1 à 1 sur 1                                                                            |                                         |         |         |               |   |
| Total Pondération: 50,0% 🔥 Mini : 100,0%                                                                       |                                         |         |         |               |   |
| (Mini :0, Maxi :5)                                                                                             |                                         |         |         |               | _ |

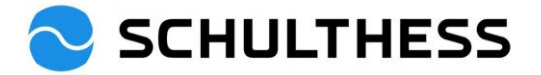

| 🔁 SCHULTHESS                                                                                                    | Objectifs 🔻                                                                         |                      | Rechercher des actions ou des p                                 | ersonnes             |                       | Q 🔗                 | çe 🗘               | BW   |
|----------------------------------------------------------------------------------------------------|-------------------------------------------------------------------------------------|----------------------|-----------------------------------------------------------------|----------------------|-----------------------|---------------------|--------------------|------|
| Plan d'objectifs Graphique d'alig                                                                                                    | nement des objectifs                                                                |                      |                                                                 |                      |                       |                     |                    |      |
| 8 Barbara Wiederkehr 🗸                                                                                                    | Plan d'Objectifs 2023 $_{\rm \bigtriangledown}$                                     |                      |                                                                 | + Ajouter un obje    | ctif 🕴 Ac             | tions 👁 O           | ptions d'affichage | ^    |
| Statut des objectifs : <b>Ouvert</b>                                                                                                    |                                                                                     |                      |                                                                 |                      | ▼ <u></u> 三 D<br>南 Si | écliner<br>upprimer |                    |      |
| Introduction                                                                                                    |                                                                                     |                      |                                                                 |                      | •• L                  | ancer l'objecti     | f d'équipe         |      |
| Introduction                                                                                                    |                                                                                     |                      |                                                                 |                      | 🗟 Ir                  | nprimer en HT       | ML ou PDF          |      |
| Voici, vous pouvez saisir des objectifs ou rév                                                                                          | viser les objectifs définis qui font partie du pro                                  | ocessus d'évaluatior | n.                                                              |                      |                       |                     |                    |      |
|                                                                                                    |                                                                                     |                      |                                                                 |                      |                       |                     |                    |      |
| Affichage des Objectifs 1 a 1 sur 1<br>Total Pondération: 50,0% A Mini : 1(<br>(Mini :0, Maxi :5)<br>Constribution à l'abiesti stratégi | <ol> <li>sélectionner la<br/>destination à transmettre à<br/>'employé(e)</li> </ol> |                      | 2. cliquer pour trans<br>cible au collaborate<br>collaboratrice | sférer la<br>ur/à la |                       |                     |                    |      |
| Nom de l'objectif Descriptio                                                                                                    | on de l'objectif                                                                    |                      | Résultat (critère de<br>mesure et d'observation)                | Pondération          | Date<br>d'Échéance    | Statut              | Réalisations CPM   | Acti |
| Kekrutierung     Die Rekr Modifier                                                                                                    | utierung soll                                                                       |                      | Anzahl XY                                                       | 50,0%                | 31/12/2023            | Convenu             | 0                  | :    |

Étape 1. Sélectionner les destinataires

Étape 1 sur 2. Sélectionnez les employé(e)s pour lesquels vous souhaitez décliner l'objectif.

| Hiéra | rchie des employé(e)s | 5                                                           |            |                                              |                                    |
|-------|-----------------------|-------------------------------------------------------------|------------|----------------------------------------------|------------------------------------|
| •     | Nom                   | Titre                                                       |            | Nombre<br>de<br>membresDéc<br>de<br>l'équipe | État du<br>cliné plan<br>d'objecti |
|       | Martin Keller         | 050                                                         |            | 4                                            | Ouvert                             |
|       | Barbara Wiederkebr    | <ol> <li>choisir le collaborateur*<br/>approprié</li> </ol> | 2. cliquer | 7                                            | Ouvert                             |
|       | Geraldine Fehr        | HR Business Partner                                         |            | 0                                            | Ouvert                             |
| 2     | Susanne Hauri         | HR Business Partner 90%                                     |            | Ø                                            | Ouvert                             |
|       |                       |                                                             |            |                                              |                                    |
|       |                       |                                                             |            | Annuler                                      | Suivant                            |

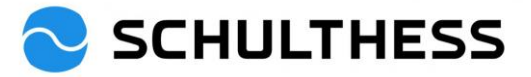

|                                                                  |                               | Étane 2-1                                        | Modifier un obiecti    | if                  |                                       |             |                   |       |
|------------------------------------------------------------------|-------------------------------|--------------------------------------------------|------------------------|---------------------|---------------------------------------|-------------|-------------------|-------|
|                                                                  |                               | Etape 2.1                                        | viouiller un objecti   | II                  |                                       |             |                   |       |
| Étape 2 sur 2. Vous pou                                          | vez modifier l'ob             | ojectif (facultatif) avant                       | la déclinaison aux o   | destinataires s     | sélectionnés.                         |             |                   |       |
| Tous les champs marqués d                                        | 'un * sont obligatoi          | res.                                             |                        |                     |                                       |             |                   | Î     |
| Déjà décliné pour:                                               | aucun                         |                                                  | Les champs peuve       | ent être            |                                       |             |                   |       |
| Type :                                                           | Personnel                     |                                                  | adaptes et modifi      | es                  |                                       |             |                   |       |
| * Nom de l'objectif:                                             | Rekrutierung                  |                                                  | Y /                    |                     |                                       |             |                   |       |
| * Description de l'objectif:                                     | Die Rekrutieru                |                                                  |                        |                     |                                       |             |                   |       |
|                                                                  |                               |                                                  |                        |                     |                                       |             |                   |       |
|                                                                  |                               |                                                  |                        |                     | correcteu                             | ır d'orthog | raphe             |       |
| * Résultat (critère de                                           | Anzahl XY                     |                                                  |                        |                     |                                       |             |                   | ן ר   |
| mesure et d'observation):                                        |                               |                                                  |                        |                     |                                       |             |                   |       |
|                                                                  |                               |                                                  |                        |                     | corrocto                              | ur d'orthog | ranho             |       |
|                                                                  | ×                             |                                                  |                        |                     | conecter                              |             | raphe             |       |
| * Pondération:                                                   | 50,0 %                        |                                                  |                        |                     | cliquer sur                           |             |                   |       |
| Date d'Échéance:                                                 | 31/12/2023                    |                                                  |                        |                     | · · · · · · · · · · · · · · · · · · · | 7           |                   |       |
| Statut:                                                          | Convenu                       | ~                                                |                        |                     |                                       |             |                   | +     |
|                                                                  |                               |                                                  |                        | Annuler             | Précédent                             | Décl        | iner l'objec      | tif   |
|                                                                  |                               |                                                  |                        |                     |                                       | 0           |                   |       |
| Plan d'objectifs Granhique d'ali                                 | Objectifs 👻                   |                                                  | Rechercher des actions | s ou des personnes  |                                       | Q 🔊         | ¢9 Δ (            | BW    |
| 8 Barbara Wiederkehr V                                           | Plan d'Objectifs              | s 2023 🗸                                         |                        | + Ajou              | ter un objectif 🕴 Ac                  | tions 👁 Op  | tions d'affichage | ^     |
| Statut des objectifs : <b>Ouvert</b>                             |                               |                                                  |                        |                     |                                       |             |                   |       |
| ✓ Introduction                                                   |                               |                                                  |                        |                     |                                       |             |                   |       |
| Voici, vous pouvez saisir des objectifs ou ré                    | viser les objectifs définis d | qui font partie du processus d'évaluat           | ion.                   |                     |                                       |             |                   |       |
|                                                                  |                               |                                                  |                        |                     |                                       |             |                   |       |
| Affichage des Objectifs 1 à 1 sur 1                              | _                             |                                                  |                        |                     |                                       |             |                   |       |
| Total Pondération: 50,0% 🔥 Mini : 100,0<br>(Mini :0, Maxi :5)    | 6                             | Il est visible que la ci<br>transmise au collabo | ible a été             |                     |                                       |             |                   |       |
| Contribution à l'objectif stratégique                            | ;                             |                                                  | Juteur .               |                     | Duu                                   |             |                   | Assis |
| Nom de l'objectif Descript                                       | ion de l'objectif             |                                                  | mesure et d'ob         | oservation) Pondéra | ation Date<br>d'Échéance              | Statut      | Réalisations CPM  | Acti  |
| Rekrutierung<br>Modifier                                         | rutierung soll                |                                                  | Anzahl XY              |                     | 50,0% 31/12/2023                      | Convenu     | 0                 |       |
| Objectif décliné vers<br>Susanne Hauri : Die Rek<br>Rekrutierung | rutierung soll                |                                                  | Anzahl XY              |                     | 50,0% 31/12/2023                      | Convenu     |                   |       |

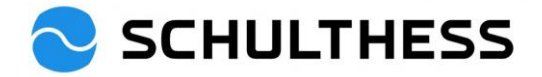

| 4.2.2. | Définir un | objectif d'éq | uipe pour | le service |
|--------|------------|---------------|-----------|------------|
|--------|------------|---------------|-----------|------------|

|                                                      | siectifs 💌                                               | Rechercher des actions ou des | personnes             | a                                                  | 0 9 0               | BW       |
|------------------------------------------------------|----------------------------------------------------------|-------------------------------|-----------------------|----------------------------------------------------|---------------------|----------|
| Plan d'objectifs Graphique d'alignem                 | ent des objectifs                                        |                               |                       |                                                    | 0 ~ 4               | •        |
| A Barbara Wiederkehr V P                             | lan d'Objectifs 2023 $_{\vee}$                           |                               | + Ajouter un objectif | 8 Actions                                          | Options d'affichage | ~        |
| Statut des objectifs : <b>Ouvert</b>                 |                                                          |                               |                       | Décliner Supprimer                                 |                     |          |
|                                                      | sélect                                                   | ionner                        | $\longrightarrow$     | <ul> <li>Supprimer</li> <li>Lancer l'ob</li> </ul> | jectif d'équipe     |          |
|                                                      |                                                          |                               |                       | 🗟 Imprimer e                                       | n HTML ou PDF       |          |
| Voici, vous pouvez saisir des objectifs ou réviser l | es objectifs définis qui font partie du processus d'éval | uation.                       |                       |                                                    |                     |          |
|                                                      |                                                          |                               |                       |                                                    |                     |          |
| SCHULTHESS •                                         | objectifs 🔻                                              | Rechercher des actions ou des | personnes             | ٩                                                  | 🔊 🕫 🗘               | BW       |
| Plan d'objectifs Graphique d'aligner                 | nent des objectifs                                       |                               |                       |                                                    |                     |          |
| Panneau d'objectifs                                  |                                                          |                               |                       |                                                    |                     | ^        |
| Objectif d'équipe                                    |                                                          |                               |                       |                                                    |                     |          |
| Pechercher un objectif d'équipe                      |                                                          |                               |                       |                                                    | Créer un objectif d | léquine  |
|                                                      |                                                          |                               | sélectionner          |                                                    |                     |          |
| Nom de l'objectif d'équipe                           | Date de création Modi                                    | ié le Créateur                |                       | Aff                                                | ecté à Ac           | tions    |
| ,                                                    |                                                          |                               |                       |                                                    |                     |          |
| 1                                                    | Mo                                                       | difier un objectif            |                       |                                                    |                     |          |
|                                                      |                                                          |                               |                       |                                                    |                     |          |
| Modifiez l'objectif dans le                          | e champ suivant.                                         |                               |                       |                                                    |                     |          |
| Tous les champs marqués d'                           | 'un * sont obligatoires.                                 |                               |                       |                                                    |                     | <b>^</b> |
|                                                      |                                                          |                               |                       |                                                    |                     |          |
| Type :                                               | Équipe                                                   |                               |                       |                                                    |                     |          |
| * Nom de l'objectif:                                 | Büro aufräumen                                           |                               |                       |                                                    |                     |          |
|                                                      |                                                          |                               |                       |                                                    |                     | _        |
| * Description de l'objectif:                         | Gemeinsam wollen wir unse                                | r Buro verschonern            | Remp                  | lir                                                |                     |          |
|                                                      |                                                          | <b>*</b>                      | - 77-                 |                                                    |                     |          |
|                                                      |                                                          |                               |                       |                                                    |                     |          |
|                                                      |                                                          | /                             | correc                | teur d'orth                                        | nographe            | _        |
| * Récultat (critàra da                               | es liegt abends kein Panier :                            | auf dem Dult                  |                       |                                                    |                     |          |
| mesure et d'observation):                            | es liegt abenus kein Papier a                            |                               |                       |                                                    |                     |          |
| mesure et d'observation).                            |                                                          |                               |                       |                                                    |                     |          |
|                                                      |                                                          |                               |                       |                                                    |                     | _/_      |
|                                                      |                                                          |                               | correc                | teur d'orth                                        | nographe            |          |
|                                                      |                                                          |                               |                       |                                                    |                     |          |
| * Ponderation:                                       | 50,0 %                                                   |                               |                       |                                                    |                     |          |
| Date d'Échéance:                                     | 30/04/2022                                               |                               |                       | clic                                               |                     |          |
|                                                      |                                                          |                               |                       |                                                    | Juer sur            |          |
| Statut:                                              | Convenu                                                  | ~                             |                       |                                                    |                     |          |
|                                                      |                                                          |                               |                       |                                                    |                     | *        |
| Enregistrer en tant qu                               | e nouveau                                                |                               | ,                     | Annuler                                            | Enregis             | trer     |
|                                                      |                                                          |                               |                       |                                                    |                     |          |

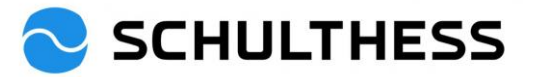

| SCHULTHESS Obj                           | ectifs 🔻         |            | Rechercher des actions | ou des personnes     | ] Q                 | ୍ତ                                       | Ç®                           | Ą           | BW     |
|------------------------------------------|------------------|------------|------------------------|----------------------|---------------------|------------------------------------------|------------------------------|-------------|--------|
| Plan d'objectifs Graphique d'aligneme    | nt des objectifs |            |                        |                      |                     |                                          |                              |             |        |
| Panneau d'objectifs<br>Objectif d'équipe |                  |            |                        |                      |                     |                                          |                              |             | ^      |
| > Rechercher un objectif d'équipe        |                  |            |                        | Objectif Assigner un |                     | Cré                                      | er un ol                     | ojectif d'é | équipe |
| Nom de l'objectif d'équipe               | Date de création | Modifié le | Créat                  | collaborateur        | $\langle   \rangle$ | Affecté à                                |                              | Acti        | ons    |
| Büro aufräumen                           | 20/12/22         | 20/12/22   | Barba                  | ara Wiederkehr       |                     | 2<br>Modifie                             | r                            | Ľ           |        |
|                                          |                  |            |                        |                      |                     | Supprin<br>Partage<br>Affecte<br>Ne plus | ner<br>er<br>r<br>s affecter |             |        |

|                                 | Étape 1. Sé         | lectionner les destinataires     |      |                                            |                           |
|---------------------------------|---------------------|----------------------------------|------|--------------------------------------------|---------------------------|
| Étape 1 sur 2. Sélectionner les | destinataires que v | ous souhaitez affecter à l'objec | tif. |                                            |                           |
| Hiérarchie de destinataires     |                     |                                  |      |                                            |                           |
| □ Nom                           | Titre               |                                  |      | Nombre<br>de<br>membresA<br>de<br>l'équipe | Éta<br>ffecté pl<br>d'obj |
| Martin Keller                   | CFO                 | Choisir les collaborateurs       |      | 4                                          | Ou                        |
| Barbara Wiederkehr              | Leiterin HR         | adéquats                         |      | 7                                          | Ou                        |
| Geraldine Fehr                  | HR Business Partn   | er                               |      | clique                                     | er sur u                  |
| Susanne Hauri                   | HR Business Partn   | er 90%                           |      | 0 a                                        | affecté Ou 🖕              |
| 4                               |                     |                                  |      | _                                          |                           |
|                                 |                     |                                  |      | Annuler                                    | Suivant                   |

|                                                     | Étape                            | e 2. Modifier un objectif       |                 |          |          |          |
|-----------------------------------------------------|----------------------------------|---------------------------------|-----------------|----------|----------|----------|
| Étape 2 sur 2. Vous pou                             | uvez modifier l'objectif (facult | atif) avant de l'affecter aux d | estinataires sé | lectionn | iés.     |          |
| Tous les champs marqués o                           | d'un * sont obligatoires.        |                                 |                 |          |          |          |
| Type :                                              | Équipe                           |                                 |                 |          |          |          |
| * Nom de l'objectif:                                | Büro aufräumen                   |                                 |                 |          |          |          |
| * Description de l'objectif:                        | Gemeinsam wollen wir unser B     | üro verschönern                 |                 |          |          |          |
| * Résultat (critère de<br>mesure et d'observation): | es liegt abends kein Papier auf  | dem Pult                        |                 |          |          |          |
| * Pondération:                                      | 50,0 %                           | Seule la pondération peut       | encore être     |          |          |          |
| Date d'Échéance:                                    | 30/04/2022                       | adaptée. (et est la même p      | our tous)       |          |          |          |
| Statut:                                             | Convenu                          |                                 |                 |          | cliquers | sur      |
|                                                     |                                  |                                 | Annuler         | Préc     | cédent   | Affecter |

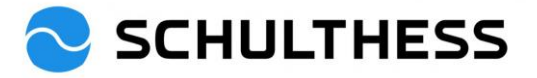

|                                                 |                                                         | Rechercher des | actions ou des personnes | Q | ø         | Ç®       | ¢        | BW      |
|-------------------------------------------------|---------------------------------------------------------|----------------|--------------------------|---|-----------|----------|----------|---------|
| Plan d'objectifs Graphique d'alignement des obj | jectifs                                                 |                |                          |   |           |          |          |         |
| Panneau d'objectifs<br>Objectif d'équipe        | Retour à Définit<br>d'objectifs pour<br>collaborateurs* | tion<br>Les    |                          |   |           |          |          | ^       |
| >Rechercher un objectif d'équipe                |                                                         |                | I                        |   | Crée      | er un ob | jectif d | 'équipe |
| Nom de l'objectif d'équipe Da                   | ate de création Mod                                     | lifié le       | Créateur                 | , | Affecté à |          | Act      | tions   |
| Büro aufräumen 20                               | 0/12/22 20/1                                            | 12/22          | Barbara Wiederkehr       | : | 2         |          | Ľ        | 3       |

## 4.2.3. Objectifs supplémentaires pour les collaborateurs\*.

|                                                                        | •                                                                        | Rechercher des actio   | ons ou des personnes | Q (           | 9º @ A 💷           |
|------------------------------------------------------------------------|--------------------------------------------------------------------------|------------------------|----------------------|---------------|--------------------|
|                                                                        |                                                                          |                        |                      |               |                    |
| Actions rapides                                                        |                                                                          |                        |                      |               |                    |
| Mon équipe Demander du feedback                                        | Donner un feedback                                                       | <b>E</b><br>Mon profil | Organigramme         | Mes objectifs | Centre de rapports |
| Afficher les rapports de<br>vignettes                                  | Favoris                                                                  |                        |                      |               | Assister           |
| Pour vous aujourd'hui<br>Évaluer les performances de                   | Évaluer vos performances                                                 |                        |                      |               | -                  |
| Fixation d' objectifs 2023<br>Fixation d'objectifs<br>SH Susanne Hauri | Fixation d'objectifs<br>Échéance dans 117 jours<br>Accéder au formulaire |                        |                      |               |                    |
| Échéance dans 117 jours Accéder au formulaire                          | Cliquer pour édit                                                        | er                     |                      |               |                    |
| Tout afficher                                                          |                                                                          |                        |                      |               |                    |

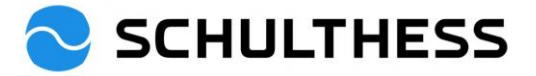

| SCHULTHESS Processus de Performance  Rechercher des action                                                                                                    | is ou des personnes                                                      |
|----------------------------------------------------------------------------------------------------|--------------------------------------------------------------------------|
| Évaluation Vue d'ensemble de l'équipe                                                                                                    |                                                                          |
|                                                                                                    | ំ Actions 류 🕼 🖫                                                          |
| Fixation d' objectifs 2023 pour Susanne Hauri                                                                                                    |                                                                          |
| Susanne Hauri                                                                                                    |                                                                          |
| Feuille de route Introduction Objectifs                                                                                                    |                                                                          |
| Feuille de route                                                                                                    | Masquer                                                                  |
| r Estimation Terminé                                                                                                    |                                                                          |
| Échéance : 30/04/2023     Confirmation de l'employé(e)     Image: Confirmation de l'employé(e)                                                                                                    | D                                                                        |
| : Actions                                                                                                    | Cliquer pour ajouter                                                     |
| Introduction                                                                                                    | destination                                                              |
| Ce n'est qu'ensemble que nous sommes de classe mondiale! C'est la somme des contributions réussies qui permet<br>concentré et d'agir en fonction des résultats. Savoir à quoi sert sa propre contribution donne un sens et motive. | d'atteindre de grands objectifs. Se fixer des objectifs permet de rester |
| Objectifs                                                                                                    | + Ajouter un objectif                                                    |
| Veuillez prácisar las objectifs indivíduels. Ajeutez das cibles en appuvent sur la teuche + dans la cein sunárieur des                                                                                                    | t de cette section. Définissez au mains un objectif                      |

|                              | Modifier un objectif              |                          |
|------------------------------|-----------------------------------|--------------------------|
| Modifiez l'objectif dans l   | e champ suivant.                  |                          |
| Tous les champs marqués o    | 'un * sont obligatoires.          | Remplissage              |
| Туре :                       | Personnel                         |                          |
| * Nom de l'objectif:         | Rekrutierung                      |                          |
| * Description de l'objectif: | Die Besetzung der offenen Stellen |                          |
|                              |                                   |                          |
|                              |                                   | correcteur d'orthographe |
| * Résultat (critère de       | max. 60 Tage                      |                          |
| mesure et d'observation):    |                                   |                          |
|                              |                                   | correcteur d'orthographe |
| * Pondération:               | 20,0 %                            |                          |
| Date d'Échéance:             | 31/12/2023                        | cliquer sur              |
| Statut:                      | Convenu ~                         |                          |
| Enregistrer en tant qu       | ie nouveau                        | Annuler Enregistrer      |

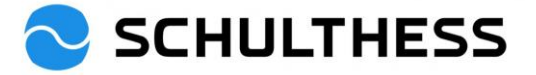

| -                       |                         |                            |   |                      |                        |        |              |            | -        |
|-------------------------|-------------------------|----------------------------|---|----------------------|------------------------|--------|--------------|------------|----------|
| 🔁 SCHU                  | LTHESS                  | Processus de Performance 🔻 |   | Rechercher des actio | ons ou des personnes   | Q      | 9 <b>0</b> Ç | ۹ û        | BW       |
| Évaluation Vu           | ie d'ensemble de        | l'équipe                   |   |                      |                        |        |              |            |          |
| Fixation d' obje        | ectifs 2023 p           | oour Susanne Hauri         |   |                      |                        |        | 8 Actions    | ē (        | 2 3      |
| A Susanne Ha            | auri                    |                            |   |                      |                        |        |              |            |          |
| Feuille de route Intr   | oduction Objec          | tifs                       |   |                      |                        |        |              |            |          |
| Date<br>d'Échéance      | 31/12/2023              |                            | _ | Cobjectit            | Convenu                |        |              | _          |          |
| u Echeance              |                         |                            |   | Statut               | Conventio              |        |              |            |          |
|                         |                         |                            |   |                      |                        |        |              |            |          |
| Contribution à l'object | ctif stratégique        |                            |   |                      |                        |        | 30.          | 0 % du sco | re total |
| Messkriterium XY        | (U)                     |                            |   |                      |                        |        |              | Conve      | enu      |
|                         |                         |                            |   |                      |                        |        |              |            |          |
| Détails de l'abie       | 416                     |                            |   |                      |                        |        |              |            |          |
| Details de l'obje       | ectif                   |                            |   |                      |                        |        |              |            |          |
| Pondération             | 30,0%                   |                            |   | Description de       | Kaskadiertes Ziel      |        |              |            | i i      |
| Date<br>d'Échéance      | 31/12/2023              |                            |   | l'objectif<br>Statut | Соруари                |        |              |            |          |
| u Echeance              |                         |                            |   | Statut               | Convend                |        |              |            |          |
|                         |                         |                            |   |                      |                        |        |              |            |          |
| Contribution à l'object | ctif stratégique<br>🖉 🖬 |                            |   |                      |                        |        | 50.          | 0 % du sco | re total |
| Anzahl XY               |                         |                            |   |                      |                        |        |              | Conve      | enu      |
|                         |                         |                            |   |                      |                        |        |              |            |          |
| Dátaila da Pabia        | octif                   |                            |   |                      |                        |        |              |            |          |
|                         | ecui                    |                            |   |                      | Seulement "enregist    | rer    |              |            |          |
| Pondération             | 50,0%                   |                            |   | Description de       | et fermer !            |        |              |            |          |
| Date<br>d'Éshéansa      | 31/12/2023              |                            |   | l'objectif           | Convonu                |        |              |            |          |
| u Echeance              |                         |                            |   | Statut               | Convenu                |        |              |            |          |
|                         |                         |                            |   |                      |                        |        |              |            |          |
|                         |                         |                            |   |                      | Annuler Enregistrer et | termer | Passez       | a tétapé s | uvante   |

Parallèlement aux objectifs ci-dessus, le collaborateur\* a également la possibilité de proposer des objectifs. Après "enregistrer et fermer", l'entretien de collaboration a lieu sur avec les deux processus (point 5.1 et point 5.2). Pour l'entretien, les deux formulaires sont toujours accessibles via la page principale (cliquer sur le logo Schulthess).

Une fois que l'entretien de collaboration a eu lieu et que les nouveaux objectifs ont été discutés, le processus peut se poursuivre.

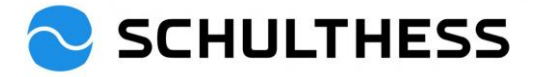

| SCHULTHESS                                                             | Accueil 🔻            | Rechercher                                                               | des actions ou des personne | es C       | x 🕫 🕫 🗘 💵    |
|------------------------------------------------------------------------|----------------------|--------------------------------------------------------------------------|-----------------------------|------------|--------------|
|                                                                        |                      |                                                                          |                             |            |              |
| Actions rapides                                                        |                      |                                                                          |                             |            |              |
| Ann équipe                                                             | Demander du feedback | Donner un feedback                                                       | Créer une activité          | Mon profil | Organigramme |
| Mes objectifs                                                          | Centre de rapports   | Afficher les rapports de<br>vignettes                                    | Rappets                     | Favoris    |              |
| Pour vous aujourd'h                                                    | nui                  |                                                                          |                             |            |              |
| Évaluer les performar                                                  | nces de l'emplo      | Évaluer vos perfo                                                        | ormances                    |            |              |
| Fixation d' objectifs 2023<br>Fixation d'objectifs<br>SH Susanne Hauri |                      | Fixation d'objectifs<br>Échéance dans 116 jours<br>Accéder au formulaire |                             |            |              |
| Échéance dans 116 jours<br>Accéder au formulaire                       |                      | Cliquer pour é                                                           | diter                       |            |              |

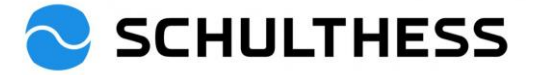

| SCHULTHESS Processus de Performance -                                                                                                    | Rechercher des action                                    | s ou des personnes           | Q                 | Ø (9              | Ų                   | BW               |
|----------------------------------------------------------------------------------------------------|----------------------------------------------------------|------------------------------|-------------------|-------------------|---------------------|------------------|
|                                                                                                    |                                                          |                              |                   | ° Actions         | a (                 | ۶. B             |
| Fixation d' objectifs 2023 pour Susanne Hauri                                                                                                    |                                                          |                              |                   | , <i>Netions</i>  |                     | <u> </u>         |
| 8 Susanne Hauri                                                                                                    |                                                          |                              |                   |                   |                     |                  |
| Feuille de route Introduction Objectifs                                                                                                    |                                                          |                              |                   |                   |                     |                  |
| Date 31/12/2023<br>d'Échéance                                                                                                    | l'objectit<br>Statut                                     | Convenu                      |                   |                   |                     | -                |
|                                                                                                    |                                                          |                              |                   |                   |                     |                  |
| Contribution à l'objectif stratégique<br>Konzept XY 🖉 🗐<br>Messkriterium XY                                                                                 |                                                          |                              |                   | 30.0              | ) % du sco<br>Conve | enu              |
| Détails de l'objectif                                                                                                    |                                                          |                              |                   |                   |                     |                  |
| Pondération 30,0%<br>Date 31/12/2023<br>d'Échéance                                                                                                    | Description de<br>l'objectif<br>Statut                   | Kaskadiertes Ziel<br>Convenu |                   |                   |                     |                  |
|                                                                                                    |                                                          |                              |                   |                   |                     |                  |
| Contribution à l'objectif stratégique<br>Rekrutierung 🖉 🖻<br>Anzahl XY                                                                                      |                                                          |                              |                   | 50.0              | 0 % du sco<br>Conve | ore total<br>enu |
| Détails de l'objectif                                                                                                    |                                                          |                              |                   |                   |                     |                  |
| Pondération 50,0%<br>Date 31/12/2023                                                                                                    | Description de<br>l'objectif                             | Die Rekrutierung soll        | cliquer su        | r                 |                     |                  |
| a Echeance                                                                                                    | Statut                                                   | Convenu                      |                   |                   |                     |                  |
|                                                                                                    |                                                          | Annuler Enreg                | istrer et fermer  | Passez à          | l'étape s           | uivante          |
| SCHULTHESS Processus de Performance      Vue d'ensemble de l'équipe                                                                                         | Rechercher des action                                    | ns ou des personnes          | Q                 | 0 <sup>6</sup> (9 | Д<br>Д              | BW               |
|                                                                                                    |                                                          |                              |                   |                   |                     | ^                |
| Fixation d' objectifs 2023 pour Susanne Hauri                                                                                                    |                                                          |                              |                   |                   |                     |                  |
| Feuille de route                                                                                                    |                                                          |                              |                   |                   |                     | Masquer          |
| Estimation Signature Signature Fixation d'objectifs (1) (2) Confirmation de l'employé(e) (1)                                                                | Terminé                                                  | ۵                            |                   |                   |                     |                  |
| Passez à l'étape suivante ©                                                                                                    |                                                          |                              |                   |                   |                     |                  |
| Vous allez envoyer ce formulaire à une autre personne pour qu'il soit signé. Le formu<br>de ce formulaire est également placée dans votre dossier En route. | ulaire est envoyé au format l                            | ecture seule dans la boîte   | de réception de v | votre destinat    | aire. Une (         | copie            |
| Transterer le formulaire a Susanne Hauri                                                                                                    |                                                          |                              |                   |                   |                     | - T              |
| Commentaire envoyé par e-mail au prochain approbateu<br>notificat<br>collabor                                                                               | n texte. Apparaît da<br>tion par e-mail chez<br>rateur*. | ns la                        |                   |                   |                     |                  |
|                                                                                                    |                                                          |                              | C                 | iquer sur         |                     |                  |
|                                                                                                    |                                                          |                              |                   |                   |                     | 1                |
|                                                                                                    |                                                          |                              |                   |                   |                     |                  |

Le collaborateur\* doit maintenant confirmer le tout. Pour le supérieur, le processus est terminé.

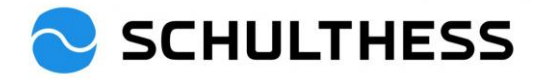

# 5. Pendant l'année

## 5.1. Modifier les objectifs

Les objectifs peuvent être revus, modifiés et adaptés en cours d'année.

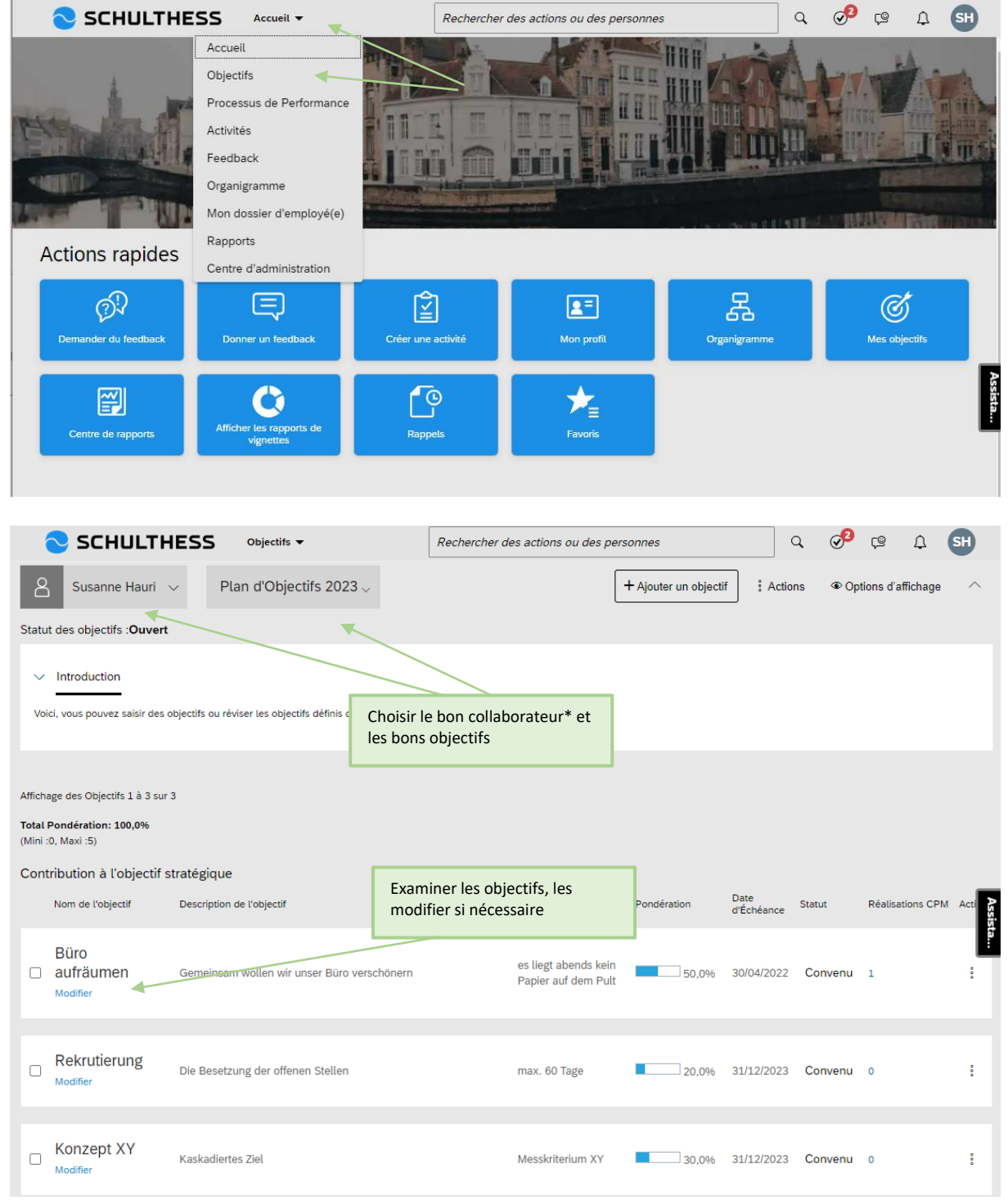

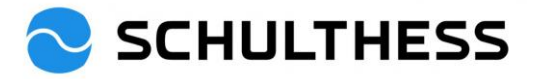

|                              | Modifier un obje                  | ctif                     |
|------------------------------|-----------------------------------|--------------------------|
| Modifiez l'objectif dans l   | e champ suivant.                  |                          |
| Tous les champs marqués o    | l'un * sont obligatoires.         | A                        |
| Type :                       | Personnel                         |                          |
| * Nom de l'objectif:         | Rekrutierung                      |                          |
| * Description de l'objectif: | Die Besetzung der offenen Stellen |                          |
|                              |                                   |                          |
|                              |                                   | correcteur d'orthographe |
| * Résultat (critère de       | max. 60 Tage                      | Enregistrer les          |
| mesure et d'observation).    |                                   | modifications effectuées |
|                              |                                   | correcteur d'orthographe |
| * Pondération:               | 20,0 %                            |                          |
| Date d'Échéance              | 31/12/2023                        | · · ·                    |
| Enregistrer en tant qu       | ue nouveau                        | Annuler Enregistrer      |

## 5.2. Activités liées aux objectifs

Pour pouvoir décomposer les objectifs, suivre l'état d'avancement, etc., il y a la possibilité de créer des activités liées aux objectifs (aux siens ou à ceux du collaborateur\*) et de suivre les activités du collaborateur\*.

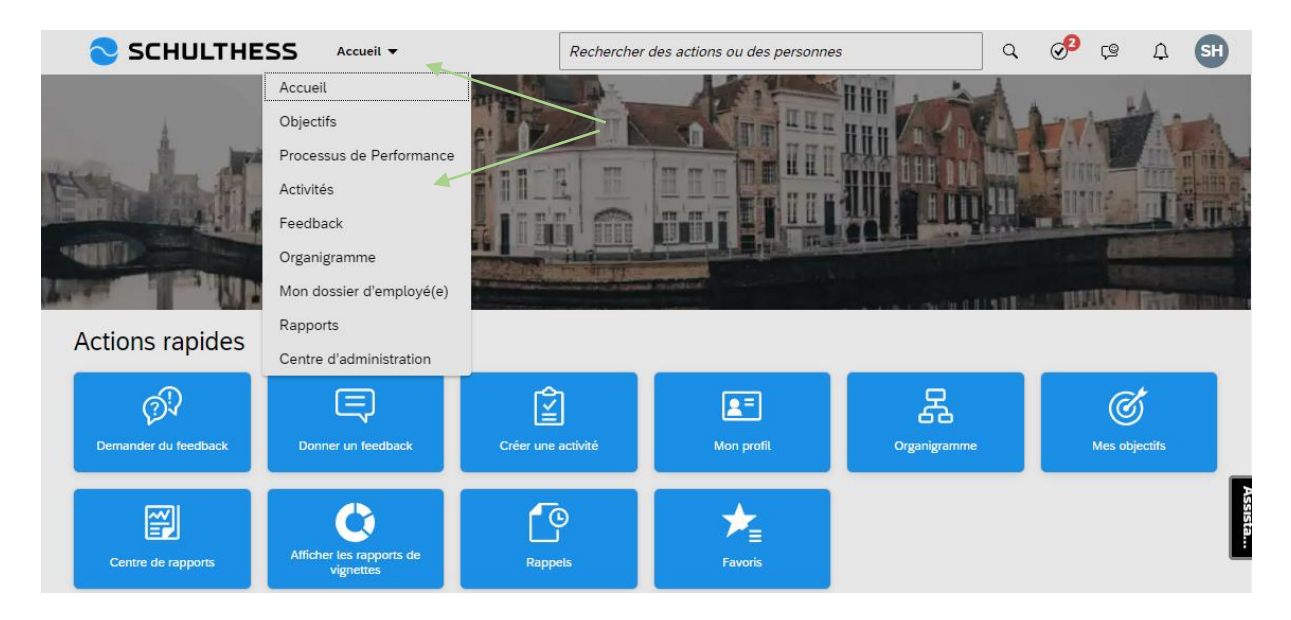

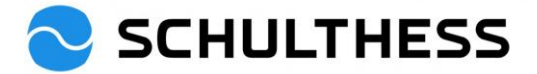

| SCHULTHESS Activités -                                                                                                    | Rechercher des actions ou des personnes                                                             | ٩        | . 🔊                               | ÇΩ              | ¢               | BW     |
|----------------------------------------------------------------------------------------------------|----------------------------------------------------------------------------------------------------|----------|-----------------------------------|-----------------|-----------------|--------|
| Activités pour Susanne Hauri                                                                                                    | Créer une                                                                                           | activité | Réunion                           | s 1:1           | Réalis          | ations |
| Afficher par statut Afficher par objectif                                                                                                    |                                                                                                    |          |                                   |                 |                 |        |
| Statut<br>Prévu (2)<br>Inicht mehr benötigte Ordner<br>entsorgen<br>Mis à jour aujourd'hui<br>Prévu<br>Testen vom Testen der Aktivität<br>Mis à jour le 5 sept. 2022<br>Prévu<br>Cliquer pour obtenir le<br>nom des collaborateurs | Statut<br>Terminée (1)<br>Order alle durchgesc<br>entsorgt<br>Mis à jour il y a 6 jours<br>Terminée | haut und | Ŷ                                 |                 |                 | I      |
| C SCHULTHESS Activités -                                                                                                    | Rechercher des actions ou des personnes<br>Créer une a                                              | Q        | <b>⊘</b> <sup>5</sup><br>Réunions | <b>9</b><br>1:1 | ₽ (<br>Réalisat | ions   |
| Afficher par statut Afficher par objectif                                                                                                    |                                                                                                    |          |                                   |                 |                 |        |
| Créer une activité                                                                                                    |                                                                                                    | clique   | r sur                             |                 |                 |        |
| Nom d'activité: <b>*</b><br><i>Saisissez le nom d'activité.</i><br>Statut:<br>Prévu                                                                                                    | Remplir,<br>enregistrer                                                                             |          |                                   |                 |                 |        |
| Objectifs liés<br>Objectif de performances<br>Sélectionnez un objectif.                                                                                                    | Créer un objectif                                                                                   |          |                                   |                 |                 |        |
|                                                                                                    | Enregistrer Annuler                                                                                 |          |                                   |                 |                 |        |

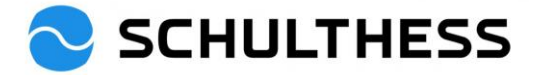

|                                                                                                    | Rechercher des actions ou des personnes Q 🔗 🕫 🏠                                                                                                    | BW      |
|----------------------------------------------------------------------------------------------------|----------------------------------------------------------------------------------------------------|---------|
| Activités pour Susanne Hauri                                                                                                    | Créer une activité Réunions 1:1 Réalis                                                                                                    | sations |
| Afficher par statut Afficher par objectif                                                                                              |                                                                                                    |         |
| Statut<br>Prévu (2)<br>Nicht mehr benötigte Ordner<br>entsorgen<br>Mis à jour aujourd'hui<br>Prévu                                     | Cliquer pour ouvrir       Statut         Terminée (1)       Order alle durchgeschaut und entsorgt         Mis à jour il y a 6 jours       Terminée         Terminée       P        |         |
|                                                                                                    | Rechercher des actions ou des personnes Q 🔗 🛱 🗘                                                                                                    | BW      |
| Activités / Détails de l'activité<br>nicht mehr benötigte Ordner entsorgen<br>Statut : Date de création : Objectif : C                 | Modifier Demander du feedback                                                                                                    | 000     |
| Prévu 29 déc. 2022 Objectifs liés (1) N<br>Dernière mise à jour :<br>4 janv. 2023                                                      | n Il est possible de<br>demander un<br>feedback à d'autre<br>personnes                                                                                                    | :S      |
| Mises à jour                                                                                                    | d'état, des détails, etc.<br>enregistrer                                                                                                    |         |
| Publiez une actualisation de l'activité.                                                                                               | Publ                                                                                                    | lier    |
| SH Susanne Hauri: Ich habe bereits 3 Ordner entsorgen könne<br>Mis à jour aujourd'hui                                                  | r.                                                                                                    |         |
|                                                                                                    | Rechercher des actions ou des personnes Q 🔗 🧐 🗘                                                                                                    | BW      |
| Activités pour Susanne Hauri                                                                                                    | Créer une activité Réunions 1:1 Réalisa                                                                                                    | ations  |
| Afficher par statut Afficher par objectif<br>Statut<br>Prévu (2)<br>Nicht mehr benötigte Ordner<br>entsorgen<br>Mis à jour aujourd'hui | Statut<br>Terminée (1)<br>Order alle d<br>entsorgt<br>Les activités peuvent faire<br>l'objet de réunions 1:1<br>(avec prise de notes) et les<br>succès peuvent être<br>documentés. |         |

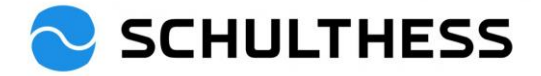

### 5.3. Réactions

Il est possible d'obtenir un feedback général des autres sur soi-même ou sur un collaborateur.

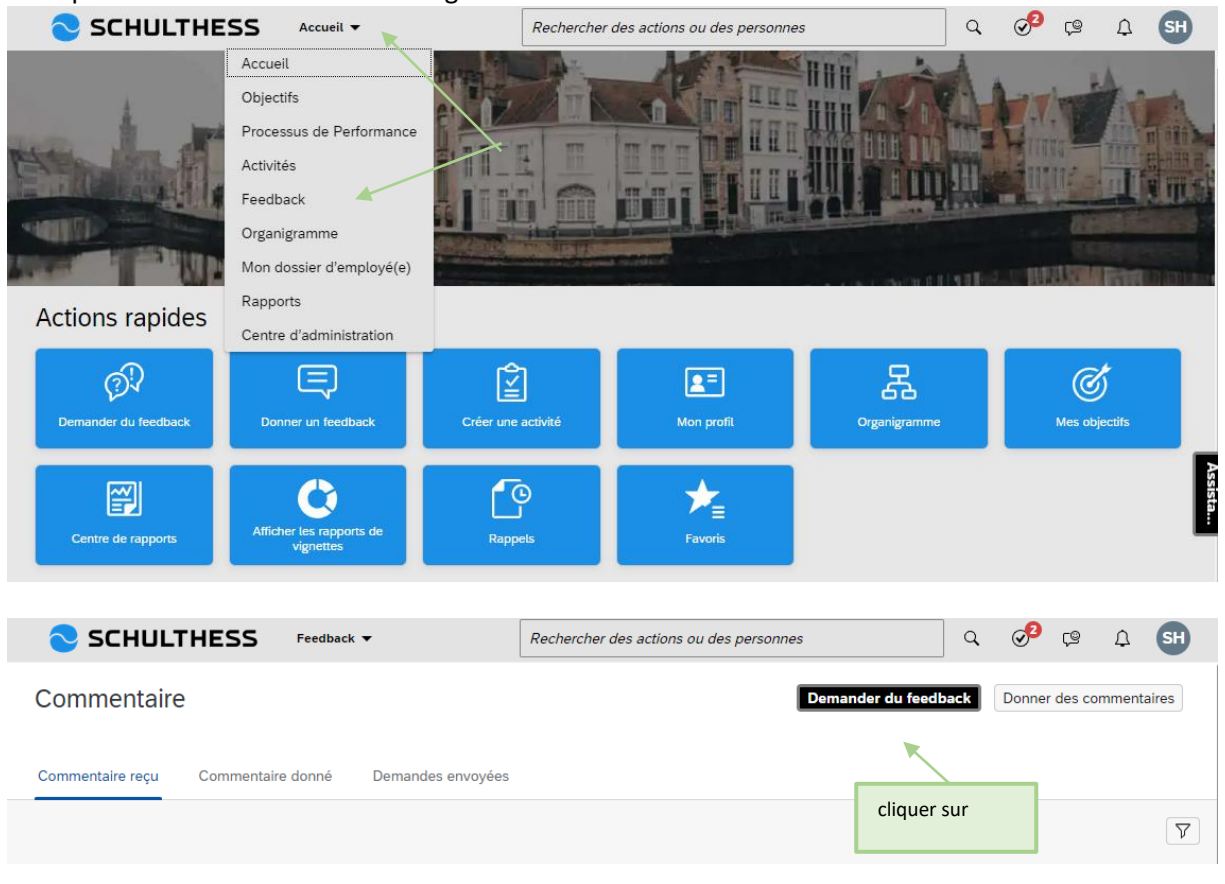

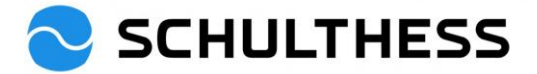

| Demander du feedback                                                    |                                            |
|-------------------------------------------------------------------------|--------------------------------------------|
| Sélectionner des personnes<br>Sélectionner une ou plusieurs personnes:* |                                            |
| Sélectionnez au moins une personne pour ces comment                     | Sélectionner<br>une personne               |
| Bw Barbara Wiederkehr ×<br>Leiterin HR                                  |                                            |
| Saisissez une rubrique et au moins une question.                        |                                            |
| Saisissez une brève description.                                        | lécrire le sujet                           |
| Question 1 :                                                            |                                            |
| Question 2 :                                                            | Adapter<br>éventuellement<br>les questions |
| Que pourrais-je améliorer ?                                             |                                            |
| Question 3 :<br>Voulez-vous ajouter des commentaires ?                  |                                            |
|                                                                         | envoyer                                    |
| Envoyer Annuler                                                         |                                            |

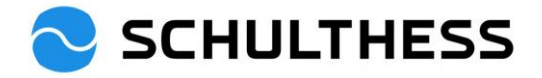

# 6. Informations

## 6.1. Organigramme

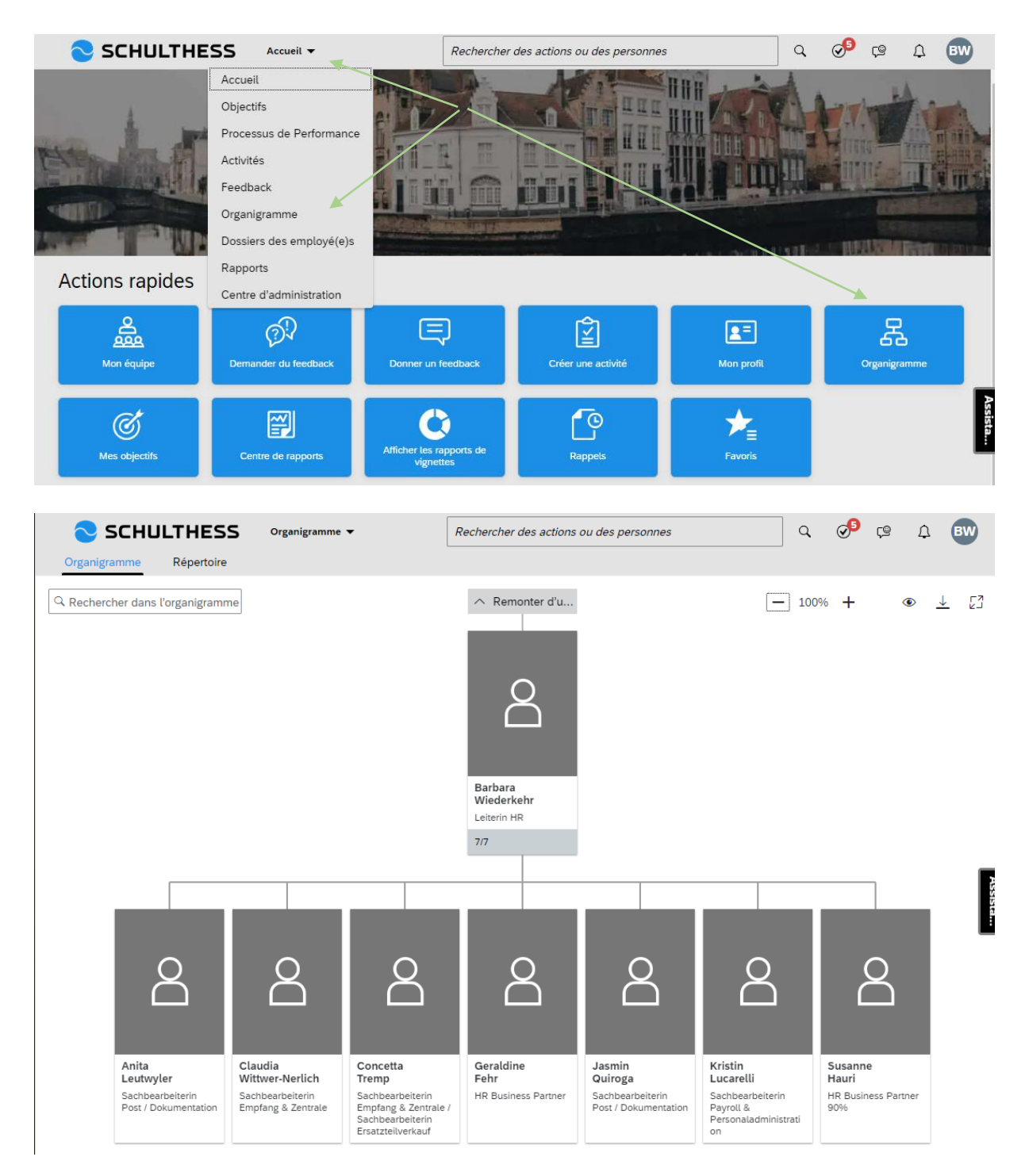

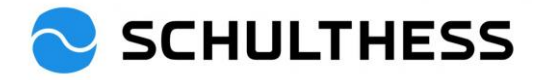

## 6.2. Données personnelles

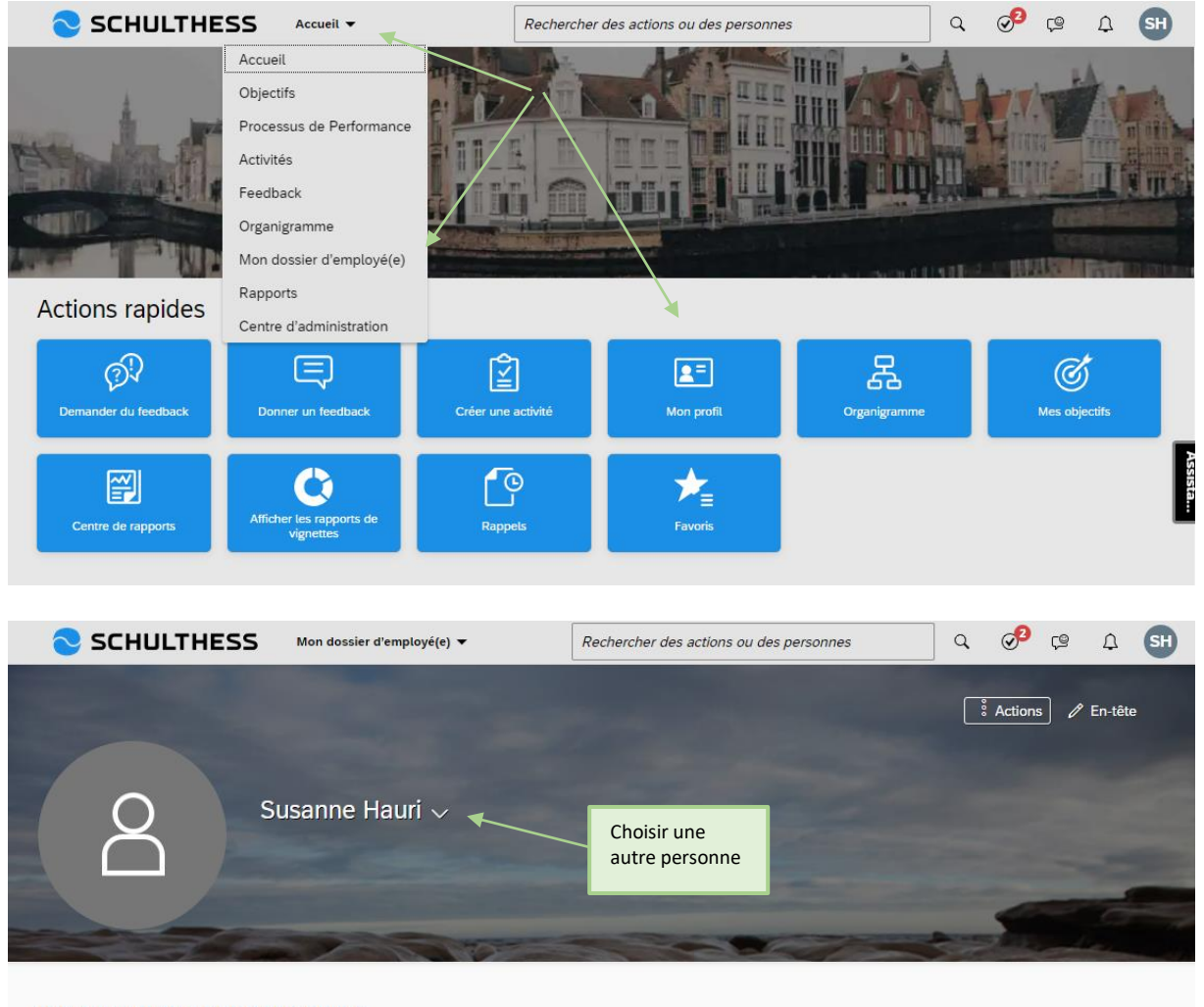

#### INFORMATIONS PERSONNELLES

| Informations de<br>l'employé | Informations de l                                               | 'employe 🕜                                                          | Plus d'informations                                   |                                    |  |  |  |
|------------------------------|-----------------------------------------------------------------|---------------------------------------------------------------------|-------------------------------------------------------|------------------------------------|--|--|--|
|                              | Prénom<br>Nom<br>Fonction                                       | Susanne<br>Hauri<br>HR Business <mark>Partner 90%</mark>            | Date<br>d'embauche<br>Identifiant de la<br>personne   | 01 juin 2015<br>11996              |  |  |  |
|                              | Métier<br>Service<br>Centre de coût<br>Business Unit<br>Société | dynamisch<br>-<br>8100<br>Personal 8100<br>Schulthess Produktion AG | Site<br>Adresse<br>Complément<br>d'adresse 1<br>Ville | Schulthess Produktion AG Wolfhause |  |  |  |
|                              | Q Barbara                                                       | Wiederkehr                                                          | ide postal<br>vs                                      | Schweiz                            |  |  |  |

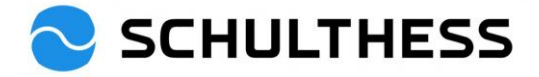

## 6.3. Voir les objectifs de la mise en cascade

|                                            | Dbjectifs 🔻                  |   | Rechercher des actions ou des pe | rsonnes |         | Q                       | <b>9</b> | Ç©       | Ω       | MK     |
|--------------------------------------------|------------------------------|---|----------------------------------|---------|---------|-------------------------|----------|----------|---------|--------|
| Plan d'objectifs <u>Graphique d'aligne</u> | ment des objectifs           |   |                                  |         |         |                         |          |          |         |        |
| 8 Martin Keller V                          | Finanzen                     | < |                                  |         |         | - 100%                  | +        | <u> </u> | L:<br>R | r<br>L |
|                                            | 8 Martin Keller 🛓            |   | A Thomas Marder a dynamisch      |         |         |                         |          |          |         |        |
|                                            | Statut: Convenu              | _ |                                  |         |         |                         |          |          |         |        |
|                                            |                              |   |                                  |         |         |                         |          |          |         |        |
|                                            | Aufgabe 1                    | < | Aufgabe 1                        | <       | Aufgab  | be 1                    |          |          |         |        |
|                                            | 8 Martin Keller<br>dynamisch |   | 8 Tobias Scherer E<br>dynamisch  |         | 8       | Tobias Gro<br>dynamisch | ob 💵     |          |         |        |
|                                            | Statut: Convenu              |   | Statut: Convenu                  |         | Statut: | Convenu                 |          |          |         |        |
|                                            |                              |   |                                  |         |         |                         |          |          |         |        |
|                                            |                              |   |                                  |         |         |                         |          |          |         |        |